# **SE9604**

## Руководство пользователя

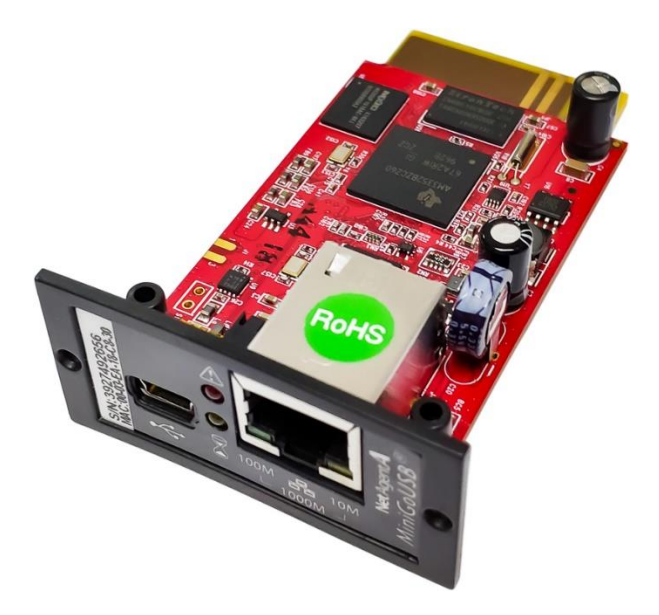

Этот документ представляет собой краткое описание функций SE9604. Для получения информации о конкретных операциях, пожалуйста, обратитесь к руководству по эксплуатации ПО или обратитесь в нашу службу технической поддержки support@systeme.ru

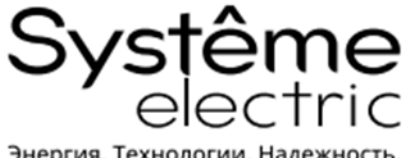

Энергия. Технологии. Надежность.

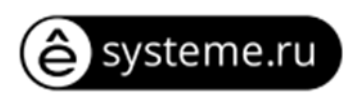

## СОДЕРЖАНИЕ

| 1. | введен | ИЕ                                                 | 3   |
|----|--------|----------------------------------------------------|-----|
|    | 1-1.   | Функциональные возможности                         | 3   |
|    | 1-2.   | Области применения                                 | 3   |
|    | 1-3.   | Технические характеристики                         | 4   |
|    | 1-4.   | Внешний вид сетевой карты                          | 5   |
|    | 1-5.   | Установка в ИБП                                    | 6   |
|    | 1-6.   | Подключение к сетевой карте                        | 6   |
|    | 1-7.   | Программное обеспечение Netility                   | 7   |
| 2. | ФУНКЦІ | ИОНАЛЬНОЕ ОПИСАНИЕ                                 | 8   |
|    | 2-1.   | Интерфейс веб-страницы                             | 8   |
|    |        | Информация > состояние ИБП                         | 8   |
|    |        | Информация > Состояние системы                     | 9   |
|    |        | Информация > Удаленное управление                  | .11 |
|    |        | Информация > Состояние модема SMS                  | .11 |
|    |        | Информация > SE9622                                | .12 |
|    |        | Конфигурация > конфигурация ИБП                    | .12 |
|    |        | Конфигурация > Расписания включения/выключения ИБП | .14 |
|    |        | Конфигурация > Сеть                                | .16 |
|    |        | Конфигурация > беспроводная локальная сеть         | .18 |
|    |        | Конфигурация > SNMP                                | .18 |
|    |        | Конфигурация > Уведомления                         | .20 |
|    |        | Конфигурация > Web/Telnet/FTP                      | .21 |
|    |        | Конфигурация > BACnet                              | .24 |
|    |        | Конфигурация > SE9622                              | .24 |
|    |        | Конфигурация > Система                             | .25 |
|    |        | Информация о журналах                              | .27 |
|    |        | Управление > веб-приложение Netility               | .29 |
|    |        | Управление > Диспетчер файлов                      | .29 |
|    |        | Управление > Отладка сетевого порта                | .30 |
|    |        | Управление > Об устройстве                         | .30 |
|    | 2-2.   | Дополнительное программное обеспечение             | .31 |
|    | 2-2    | -1.SNMPView                                        | .31 |
|    | 2-2    | -2.ClientMate                                      | .32 |
|    | 2-2    | -3.SMS Server                                      | .33 |
| 3. | ИНФС   | РМАЦИОННО-ТЕХНИЧЕСКАЯ И ГАРАНТИЙНАЯ ПОДДЕРЖКА      | 33  |

#### 1. ВВЕДЕНИЕ

#### 1-1. Функциональные возможности

SE9604 — это плата SNMP (Simple Network Management Protocol) для мониторинга ИБП. Она не только позволяет удаленно управлять ИБП и предоставлять информацию о его текущем состоянии, но и поддерживает подключение к совместимому GSM-модему для отправки SMS-уведомлений. Кроме того, к карте может быть подключен датчик контроля температуры окружающей среды, влажности и наличия воды SE9622 в качестве дополнительной опции.

SE9604 предполагает простую и легкую установку. К SE9604 поставляются бесплатные программы, позволяющие пользователю настраивать IP-адрес, осуществлять централизованный мониторинг и выключение нескольких устройств с различными операционными системами. Установка доступна на нашем сайте <u>https://systeme.ru/software/1phups</u>. Дополнительные настройки выполняются в веб-браузере.

#### Характеристики:

- 1) Обеспечение SNMP MIB для мониторинга и управления ИБП.
- Автоматическое определение типа сети и скорости передачи 10M/100M/1000M Fast Ethernet, управление и настройка через Telnet, Web-браузер или NMS.
- Поддержка протоколов TCP/IP, UDP, SNMP v1, v2, v3, Telnet, SNTP, PPP, HTTP, HTTPS, SMTP, FTP/FTPS, Modbus, BACnet, IPv.4, IPv.6, PPPoE, DHCP, BOOTP, DNS, DDNS, Radius, SysLog.
- 4) Поддержка SSL/TLS, SSH-шифрования.
- 5) Предоставление инструментов для простой настройки и обновления с помощью программного обеспечения Netility.
- 6) Отправка уведомлений о событиях с использованием SNMP TRAP, электронной почты и SMS.
- 7) Автоматический ежедневный отчет о работе ИБП по электронной почте.
- 8) Корректное завершение работы с помощью программного обеспечения ClientMate.
- 9) Дополнительное устройство в виде датчика USB SE9622 для отслеживания параметров температуры, влажности, наличия протечки.

#### 1-2. Области применения

#### SE9604 позволяет контролировать ИБП по сети.

Когда ИБП подключен к SE9604, системный инженер может проверить состояние каждого ИБП с помощью компьютера, на котором установлен браузер. Инженер может осуществлять мониторинг и управление ИБП,

просто введя IP-адрес SE9604, который подключается к ИБП. При возникновении нештатных условий электропитания SE9604 также сможет отправить информацию о прерываниях системному инженеру для принятия надлежащих мер.

#### SE9604 обеспечивает функции выключения.

При установке на компьютер нашего программного обеспечения ClientMate для выключения в сети, подключенной к SE9604, в случае отключения подачи питания переменного тока к ИБП или разряда батареи программа закроет все файлы операционной системы, и произойдет корректное выключение. Это позволит избежать повреждения системы при отключении питания.

#### SE9604 для мониторинга окружающей среды

К SE9604 можно подключить дополнительный датчик — SE9622 по mini-USB для получения сигналов о температуре/влажности/протечке. Эти сведения также можно найти на веб-странице SE9604. При возникновении нештатного состояния системному инженеру также может быть отправлено трапсообщение.

| СРИ                       | ARM Cortex-A8 32bit    |
|---------------------------|------------------------|
| System Clock              | 600 МГц                |
| Flash Memory              | 128 Мбайт              |
| SD RAM                    | 128 Мбайт              |
| Led                       | 4                      |
| Watch Dog                 | ДА                     |
| USB Port                  | 1                      |
| Real Time Clock           | ДА                     |
| LAN interface             | 10M / 100M / 1000M UTP |
| Пропускная способность    | 3 Мбайт в секунду      |
| Ethernet                  |                        |
| Сетевая задержка Ethernet | 0,2 миллисекунды       |

#### 1-3. Технические характеристики

| EMI             |  |
|-----------------|--|
| FCC Класс В, СЕ |  |

| Размеры | 80,31 мм (длина) х 51,76 мм (ширина) х |
|---------|----------------------------------------|
|         | 25,8 мм (высота)                       |
| Bec     | 30,5 г ± 2 г                           |

## 1-4. Внешний вид сетевой карты

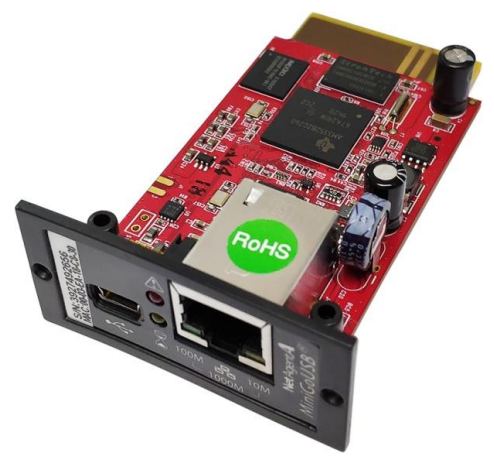

Внешний вид сетевой карты SE9604

| Зелёный Синий                                  |    |
|------------------------------------------------|----|
|                                                |    |
|                                                |    |
| Питание Коммуникация                           | 30 |
| Вкл Выкл Мигает                                |    |
| Нормальное Нет питания Приём / Передача Данных |    |

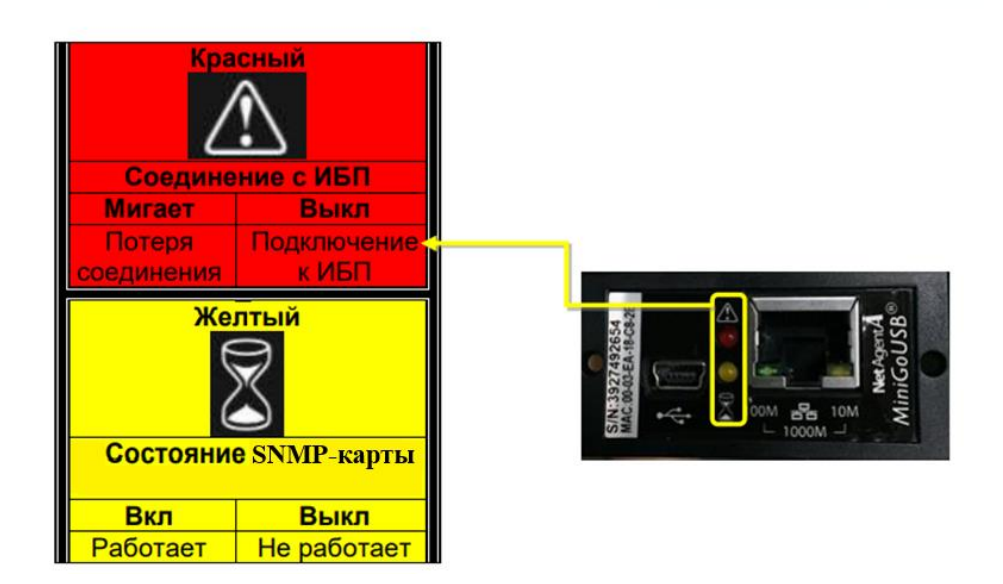

Описание LED-индикации карты SE9604

### 1-5. Установка в ИБП

Чтобы установить карту SE9604 в источник бесперебойного питания (ИБП), нужно снять заглушку смарт-слота на задней панели устройства.

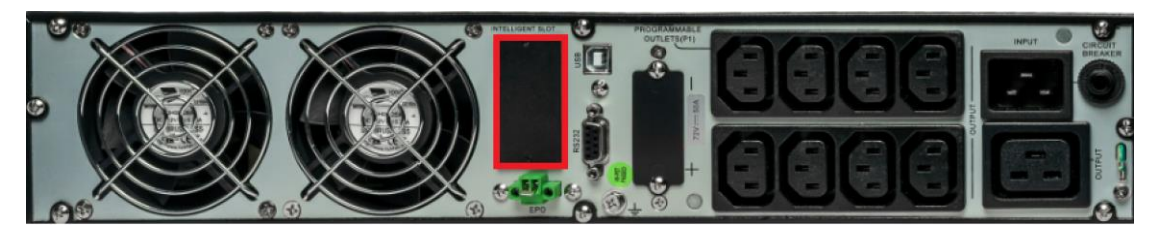

Задняя панель ИБП Systeme Electric SRTSE3000RTXLI

Предварительно запишите пароль администратора на стикере с обратной стороны платы, либо обратитесь в Центр Поддержки Клиентов при его отсутствии. Лалее:

| далее.           |                                                                                                    |                  |
|------------------|----------------------------------------------------------------------------------------------------|------------------|
| Установите карту | Убедитесь в наличии                                                                                                    | Подключите       |
|                  | связи карты с ИБП                                                                                                    | коммуникационный |
|                  |                                                                                                    | кабель           |
| 1                | 2                                                                                                    | 3                |
|                  | RS22<br>USB<br>EC<br>DUELLOENTSLOT<br>UTELLOENTSLOT<br>UTEL |                  |

#### 1-6. Подключение к сетевой карте

- 1. Подключите SE9604 к модему/роутеру в локальную сеть.
- 2. Установите ПО Netility в той же сети.
- 3. Netility выполнит поиск всех доступных карт в этой сети.
- 4. Задайте IP-адреса карт (DHCP IP (по умолчанию) или статический IP)
- 5. Для перехода в веб-интерфейс сетевой карты:
  - кликните два раза на IP-адрес в Netility
  - введите IP-адрес в строке браузера (ПК должен находиться в одной подсети)

SE9604

Либо осуществите подключение через HyperTerminal

#### 1-7. Программное обеспечение Netility

Netility — это программное обеспечение, которое позволяет обнаруживать сетевые карты в локальной сети, обновлять прошивку и настраивать IP-адреса.

Установка Netility:

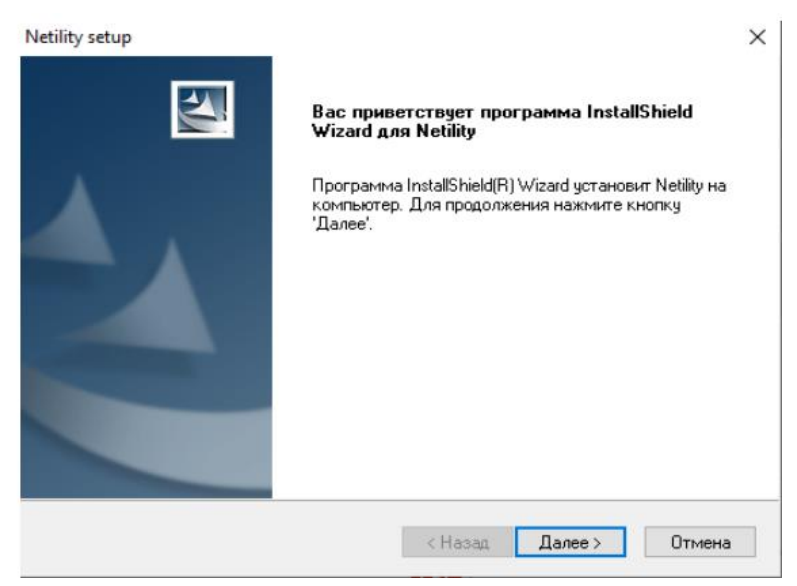

После установки ПО запустите его через ярлык на рабочем столе или через меню «Пуск»

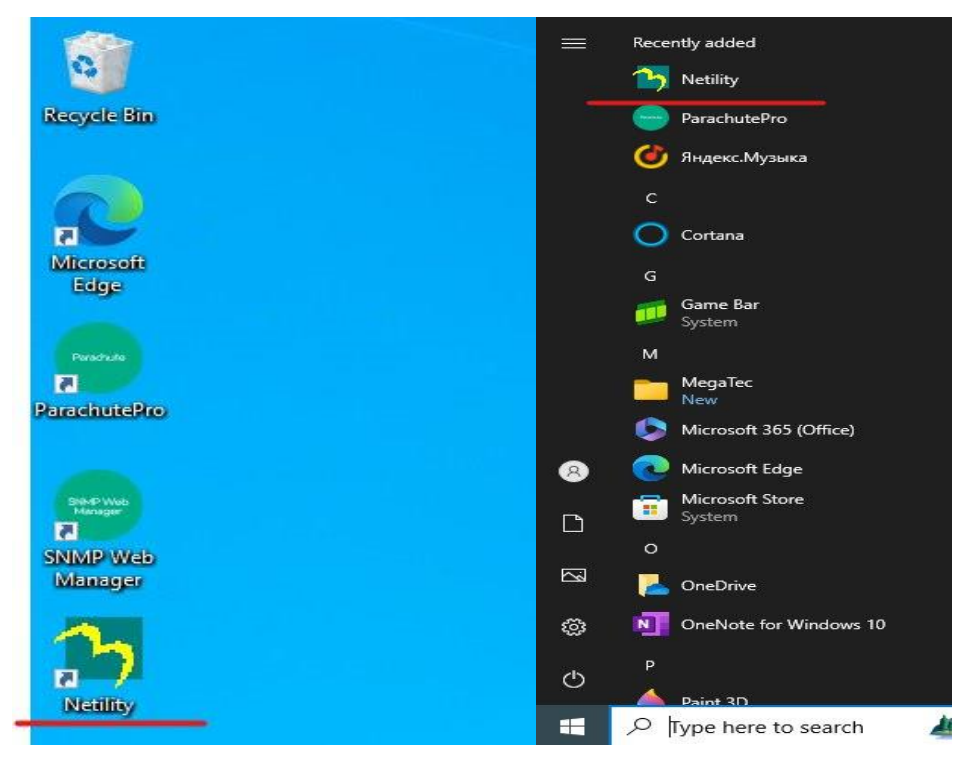

Функциональное меню:

#### Netility X Component Information Launch Search for device's LAN IP Web User Interface Serial Number MAC Address **IPv4 Address** 3927625136 00-03-EA-1A-CD-B0 192.168.1.100 Network Settings 6 Firmware Upgrade Hardware Version: HDA806 Select 1 of 1 irmware Version: 3.12.DA806 MAC Address: 00-03-EA-1A-CD-B0 .ocalLink Addr:[fe80::203:eaff:fe1a:cdb0] Refresh Pv6 Addr: List

- 1. Информация о ПО Netility.
- 2. Запуск веб-интерфейса.
- 3. Настройка ІР-адреса.
- 4. Обновление прошивки.
- 5. Поиск устройств.
- 6. Список обнаруженных сетевых карт.
- 7. Подробная информация о сетевой карте из списка.

## 2. ФУНКЦИОНАЛЬНОЕ ОПИСАНИЕ

#### 2-1. Интерфейс веб-страницы

#### Информация > состояние ИБП

Страница отображает текущее состояния подключенного ИБП в графическом режиме с указанием напряжения, частоты и другой информации. Измеряемые параметры указываются при наведении курсором на вход/батарею/выход.

|                                |                                                                                                    | e <b>t</b> Agent <b>A</b> |                                                                                                    | Latest Events<br>[12:48:09] ИБП перешел на батареи<br>[05:14:45] ИБП перешел на батареи<br>[18:02:50] ИБП перешел на батареи |
|--------------------------------|----------------------------------------------------------------------------------------------------|---------------------------|----------------------------------------------------------------------------------------------------|----------------------------------------------------------------------------------------------------|
| UP<br>Cor<br>Yaa<br>Cos<br>Net | Информация<br>S Status<br>стояние истемы<br>стояние истемы<br>стояние истемы<br>Сконфигурация<br>Логи<br>Малаgement | UPS Status                | Иоминальное каприжение батарей: 200 Иоминальная частота: 500 Иоминальное каприл<br>Производитель ИЕП:<br>Версия Firmware И 01574.0602<br>Модель ИЕП: | (H 02.50) HS/I negetaten ist Earapper                                                                                        |
|                                |                                                                                                    |                           |                                                                                                    |                                                                                                    |

Информация > Состояние системы

Информация о системе

В данном разделе отображается вся основная информация о SE9604: версия аппаратного обеспечения/прошивки; серийный номер; время работы ИБП; время последнего самотестирования и т.д.

|         | REA Ne            | e <b>t</b> Agent <b>A</b>                                                        |                                    |                             | Latest Events<br>[12:46:09] ИБП перешел на батареи<br>[05:14:46) ИБП перешел на батареи<br>[18:02:50] ИБП перешел на батареи |
|---------|-------------------|----------------------------------------------------------------------------------|------------------------------------|-----------------------------|----------------------------------------------------------------------------------------------------|
|         | Информация        | Системная информация Информаци                                                   | ия об ИБП Состояние сети Connectio | ns Status                   | 0                                                                                                    |
| UP      | S Status          |                                                                                  |                                    |                             |                                                                                                    |
| Coo     | стояние системы   | Системная информация                                                             | 10 4 908                           | Doon, muuti toot MED        |                                                                                                    |
| Уда     | ленное управление | Bencus Firmware                                                                  | 3 12 DAB05                         | Сперионий тест ИБП          | -                                                                                                    |
| Coo     | стояние модема    | Серийн и намаг                                                                   | 2027625126                         | Критическая настиска ИЕП    | 80.86                                                                                                    |
| Net     | Feeler            | Системное имя                                                                    | LIPS Agent                         |                             | 70.0 *C(158.0 *E)                                                                                                    |
| X       | Конфигурация      |                                                                                  | Administrator                      | Критическая сыхость Батарем | 10 %                                                                                                    |
|         | Логи              |                                                                                  | No Office                          | критическая емкость батареи | 10.26                                                                                                    |
|         |                   | Системное время                                                                  | 2024/11/22 10:12:51                |                             |                                                                                                    |
| $\odot$ | Management        | Время работы                                                                     | 00/23/18                           |                             |                                                                                                    |
|         |                   | Предупреждение выдается ва 10 минут д<br>Послать ежедневный отчет по e-mail (HE) | в авгланированного отключения      |                             |                                                                                                    |

Информация об ИБП

На этой странице отображается информация об ИБП/ аккумуляторе/номинальных характеристиках. Эти данные получены от ИБП или

настроек на веб-странице [конфигурация ИБП].

|               | RA N              | et/ | Agent <b>A</b>                                        |                    | Latest Events<br>[12:46:09] ИБП перешел на батареи<br>[05:14:45] ИБП перешел на батарен<br>[18:02:50] ИБП перешел на батарен |
|---------------|-------------------|-----|-------------------------------------------------------|--------------------|----------------------------------------------------------------------------------------------------|
|               | Информация        |     | Системная информация Информация об ИБП Состояние сети | Connections Status | ?                                                                                                    |
| UPS           | Status            |     |                                                       |                    |                                                                                                    |
| Coc           | тояние системы    |     | Производитель ИБП                                     |                    |                                                                                                    |
| Удал          | пенное управление |     | Bepcks Firmware ИБП                                   | 01574.0602         |                                                                                                    |
| Coc           | тояние модема     |     | Модель ИБП                                            | OLHV2K0            |                                                                                                    |
| NetF          | eeler             |     |                                                       |                    |                                                                                                    |
| $\mathbf{x}$  | Конфигурация      |     | Информация о батареях                                 |                    |                                                                                                    |
|               | Логи              |     | Дата последней замены батарей                         | 0                  |                                                                                                    |
| $\widehat{1}$ | Management        |     | число батареи<br>Зарядное напряжение батарей          | 2<br>2 267 V       |                                                                                                    |
|               |                   |     | саридное напримение сатарен                           | 2.201 1            |                                                                                                    |
|               |                   |     | Информация о номинальных значениях                    |                    |                                                                                                    |
|               |                   |     | Номинальное напряжение батарей                        | 240.0 ∨            |                                                                                                    |
|               |                   | 1   | Номинальная частота                                   | 50.0 Hz            |                                                                                                    |
|               |                   |     | Номинальное напряжение батареи                        | 72.00 V            |                                                                                                    |
|               |                   |     |                                                       |                    |                                                                                                    |
|               |                   |     |                                                       |                    |                                                                                                    |
|               |                   |     |                                                       |                    |                                                                                                    |
|               |                   |     |                                                       |                    |                                                                                                    |
|               |                   |     |                                                       |                    |                                                                                                    |
|               |                   |     |                                                       |                    |                                                                                                    |
|               |                   |     |                                                       |                    |                                                                                                    |
|               |                   |     |                                                       |                    |                                                                                                    |
|               |                   |     |                                                       |                    |                                                                                                    |
|               |                   |     |                                                       |                    |                                                                                                    |

➢ Состояние сети

На этой странице отображаются сетевые параметры карты.

| NetAgent <b>A</b>                                                                   |                      |                      |                      |         | Latest Events<br>[12:46:09] ИБП перешел на батареи<br>[05:14:46] ИБП перешел на батареи<br>[16:02:50] ИБП перешел на батареи |
|-------------------------------------------------------------------------------------|----------------------|----------------------|----------------------|---------|----------------------------------------------------------------------------------------------------|
| Информация Системная информация Информация об ИБП Состояние сети Connections Status |                      |                      |                      |         | ?                                                                                                    |
| UPS Status                                                                          | Ethernet             |                      | Основной             |         |                                                                                                    |
| Состояние системы                                                                   | MAC agpec            | 00:03:EA:1A:CD:B0    | Email cepsep         |         |                                                                                                    |
| Удаленное управление                                                                | Тип соединения       | 1000Mbps Full-Duplex | Сервер времени       | time.w  | indows.com                                                                                                    |
|                                                                                     | L                    |                      | PPPoE IP             |         |                                                                                                    |
| Конфитурация                                                                        |                      |                      | PPPoE IPv6           |         |                                                                                                    |
| Попи                                                                                |                      |                      |                      |         |                                                                                                    |
| 31014                                                                               | IPv4                 |                      | IPv6                 |         |                                                                                                    |
| (i) Management                                                                      | IP adpec             | 192.168.1.101        | ІР адрес             |         |                                                                                                    |
|                                                                                     | Маска подсети        | 255.255.255.0        | Agpeca Link-Local    | 1680:12 | 03.eam.te1a.cdb0/64                                                                                                    |
|                                                                                     | шлюз                 | 192.108.1.1          | Adpeca 6to4          |         |                                                                                                    |
|                                                                                     | Первичный DNS-сервер | 192.168.1.1          | шлюз                 |         |                                                                                                    |
|                                                                                     | Вторичный DNS-сервер |                      | Первичный DNS-сервер |         |                                                                                                    |
|                                                                                     |                      |                      | Вторичный DNS-сервер |         |                                                                                                    |
|                                                                                     |                      |                      |                      |         |                                                                                                    |
|                                                                                     |                      |                      |                      |         |                                                                                                    |
|                                                                                     |                      |                      |                      |         |                                                                                                    |
|                                                                                     |                      |                      |                      |         |                                                                                                    |
|                                                                                     |                      |                      |                      |         |                                                                                                    |
|                                                                                     |                      |                      |                      |         |                                                                                                    |
|                                                                                     |                      |                      |                      |         |                                                                                                    |
|                                                                                     |                      |                      |                      |         |                                                                                                    |
|                                                                                     |                      |                      |                      |         |                                                                                                    |
|                                                                                     |                      |                      |                      |         |                                                                                                    |

#### ➤ Состояние соединения

На этой странице отображаются изменения состояния каждого канала связи SE9604.

| RA Net                                                                              | NetAgentA                                                                                           |                                     |   |  |  |
|-------------------------------------------------------------------------------------|----------------------------------------------------------------------------------------------------|-------------------------------------|---|--|--|
| Информация Системная информация Информация об ИЕП Состояние сети Connections Status |                                                                                                    |                                     | ? |  |  |
| UPS Status                                                                          | LITTD/LITTDe                                                                                        | TEINET/001                          | A |  |  |
| Состояние системы                                                                   | [2024/11/22 10:08:49] ::fff:192.168.1.102 login                                                     | There is no latest data.            |   |  |  |
| Удаленное управление                                                                | [2024/11/22 10:08:43] ::fff:192.168.1.102 logout                                                    |                                     |   |  |  |
| Состояние модема                                                                    | [2024/11/22 10:07:53] ::fff:192.168.1.102 login<br>[2024/11/22 10:07:44] ::fff:192.168.1.102 logout |                                     |   |  |  |
| NetFeeler                                                                           | fear a curran a construction of a salar                                                             |                                     |   |  |  |
| Конфигурация                                                                        |                                                                                                    |                                     |   |  |  |
| 🗂 Логи                                                                              |                                                                                                    |                                     |   |  |  |
| (i) Management                                                                      |                                                                                                    |                                     |   |  |  |
| Ş                                                                                   | FTP/FTPS<br>There is no latest data.<br>SNMP<br>There is no latest data.                            | Mostbus<br>There is no latest data. |   |  |  |
|                                                                                     |                                                                                                    |                                     | - |  |  |
|                                                                                     |                                                                                                    |                                     |   |  |  |

#### Информация > Удаленное управление

Эта страница позволяет пользователю дистанционно управлять ИБП по сети.

| Net                  | Agent <b>A</b>                                | Latest Events<br>[12:46:09] ИБП перешел на батарен<br>[16:14:45] ИБП перешел на батарен<br>[18:02:50] ИБП перешел на батарен |
|----------------------|-----------------------------------------------|----------------------------------------------------------------------------------------------------|
| Информация           | Удаленное управление                          | 0                                                                                                    |
| UPS Status           |                                               |                                                                                                    |
| Состояние системы    | <ul> <li>О 10-секундный тест</li> </ul>       |                                                                                                    |
| Удаленное управление | О Глубокий тест батарей на 10 минут           |                                                                                                    |
| Состояние модема     | О Тест батарей до состояния 10 % заряда       |                                                                                                    |
|                      | О Тест до разряда батарей                     |                                                                                                    |
| конфигурация         | О отмена тестирования                         |                                                                                                    |
| 🗂 Логи               | Miscellaneous                                 |                                                                                                    |
| Management           | Выключить ИБП при аварии сетевого напряжения  |                                                                                                    |
|                      | О Перевести ИБП в спящий режим через 60 минут |                                                                                                    |
|                      | О Пробуждение ИБП                             |                                                                                                    |
|                      | О Перезагрузка ИБП                            |                                                                                                    |
| 1                    | ○ Включить/выключить авуковой сигнал          |                                                                                                    |
|                      |                                               |                                                                                                    |
|                      |                                               | Применить Сброс                                                                                                    |
|                      |                                               |                                                                                                    |

#### 

#### Информация > Состояние модема SMS

На этой странице отображается состояние модема при соединении GSM-модема с SE9604.

|         | RA Ne              | et/ | Agent <b>A</b>                     | Latest Events<br>[12:46:09] ИБП перешел на батареи<br>[16:14:46] ИБП перешел на батареи<br>[18:02:50] ИБП перешел на батареи |
|---------|--------------------|-----|------------------------------------|----------------------------------------------------------------------------------------------------|
|         | Информация         |     | Состояние модема                   | ?                                                                                                    |
| UP      | S Status           |     | Информация о модеме                |                                                                                                    |
| Co      | стояние системы    |     | Производитель модема               |                                                                                                    |
| Уд      | аленное управление |     | Модель модема                      |                                                                                                    |
| Co      | стояние модема     |     | Версия Firmware модема             |                                                                                                    |
| <u></u> | Конфирурация       |     | Текущий статус GSM-модема          |                                                                                                    |
| Ň       | конфигурация       |     | Сервис провайдер                   |                                                                                                    |
|         | Логи               |     | Номер SMS-центра                   |                                                                                                    |
| $\odot$ | Management         |     | Уровень сигнала                    |                                                                                                    |
|         |                    |     | РИ-код SIM-карты корректен или нет |                                                                                                    |

#### Информация > SE9622

На этой странице отображается состояние окружающей среды, когда датчик SE9622 подключен к SE9604.

|              | NetAgentA          |   |                             |            |                  |               |  |  |  |  |
|--------------|--------------------|---|-----------------------------|------------|------------------|---------------|--|--|--|--|
|              | Информация         | N | etFeeler                    |            |                  | ?             |  |  |  |  |
| UP           | S Status           |   | Состояние NetFeeler         |            |                  |               |  |  |  |  |
| Co           | стояние системы    |   | емпература окружающей среды | Неизвестно | Security1 Status | Неизвестно    |  |  |  |  |
| Уда          | аленное управление | E | влажность окружающей среды  | Неизвестно | Security2 Status | Неизвестно    |  |  |  |  |
| Co           | стояние модема     |   | Состояние датчика воды      | Неизвестно | Security3 Status | Неизвестно    |  |  |  |  |
| Ne           | treeler            |   | Состояние датчика газа      | Неизвестно | Security4 Status | Неизвестно    |  |  |  |  |
| $\mathbf{x}$ | Конфигурация       |   | Состояние датчика дыма      | Неизвестно | Security5 Status | Неизвестно    |  |  |  |  |
|              | Логи               |   |                             |            | Security6 Status | Неизвестно    |  |  |  |  |
| $\bigcirc$   | Management         |   |                             |            | Security7 Status | Неизвестно    |  |  |  |  |
|              |                    |   |                             |            |                  | Сбрес трелоги |  |  |  |  |

#### Конфигурация > конфигурация ИБП

Эта страница предназначена для ряда общих настроек ИБП, тестирования ИБП, установки значения сигнала об авариях и т. д.

 $\bigcirc$ 

| Net | Agent <b>A</b>                                                                                                    |                                                                                                    | Latest Events<br>12:45:09] ИБП перешел на батареи<br>[05:14:45] ИБП перешел на батареи<br>[18:02:50] ИБП перешел на батареи                                                                                                    |
|-----|----------------------------------------------------------------------------------------------------|----------------------------------------------------------------------------------------------------|----------------------------------------------------------------------------------------------------|
|     |                                                                                                    |                                                                                                    |                                                                                                    |
|     | Своиства и Бтт журнал тестов пороговые значения ава                                                                                                    | линых предупреждении                                                                                                    | 5                                                                                                    |
|     | Tue energy o MED                                                                                                    | MaanTaa                                                                                                    |                                                                                                    |
|     | Количество батарей                                                                                                    | 2                                                                                                    |                                                                                                    |
|     | Напряжение полного заряда батарей (В)                                                                                                    | 2 267                                                                                                    |                                                                                                    |
|     | Напряжение разряженной батареи (В)                                                                                                    | 1.667                                                                                                    |                                                                                                    |
|     | Дата последней замены батарей (MM/dd/yyyy)                                                                                                    |                                                                                                    |                                                                                                    |
|     |                                                                                                    |                                                                                                    |                                                                                                    |
|     |                                                                                                    |                                                                                                    |                                                                                                    |
|     |                                                                                                    |                                                                                                    | Demonstration Climate                                                                                                    |
|     |                                                                                                    |                                                                                                    | применить сорос                                                                                                    |
|     |                                                                                                    |                                                                                                    |                                                                                                    |
| 1   |                                                                                                    |                                                                                                    |                                                                                                    |
|     |                                                                                                    |                                                                                                    |                                                                                                    |
|     |                                                                                                    |                                                                                                    |                                                                                                    |
|     |                                                                                                    |                                                                                                    |                                                                                                    |
|     |                                                                                                    |                                                                                                    |                                                                                                    |
|     |                                                                                                    |                                                                                                    |                                                                                                    |
|     |                                                                                                    |                                                                                                    |                                                                                                    |
|     |                                                                                                    |                                                                                                    |                                                                                                    |
|     |                                                                                                    |                                                                                                    |                                                                                                    |
|     |                                                                                                    |                                                                                                    |                                                                                                    |
|     |                                                                                                    |                                                                                                    |                                                                                                    |
|     |                                                                                                    |                                                                                                    |                                                                                                    |
|     |                                                                                                    |                                                                                                    |                                                                                                    |
|     |                                                                                                    |                                                                                                    |                                                                                                    |
|     |                                                                                                    |                                                                                                    |                                                                                                    |
|     |                                                                                                    |                                                                                                    | Latest Events                                                                                                    |
| Net | Agent <b>A</b>                                                                                                    |                                                                                                    | [05:14:45] ИБП перешел на батареи                                                                                                    |
|     | <u> </u>                                                                                                    |                                                                                                    | [18.02.50] ИБТ Перешел на оатареи                                                                                                    |
|     | Свойства ИБП Журнал тестов Пороговые значения авар                                                                                                    | ийных предупреждений                                                                                                    | ?                                                                                                    |
|     |                                                                                                    |                                                                                                    |                                                                                                    |
|     | Тестирование и БТ                                                                                                    | tion of                                                                                                    |                                                                                                    |
|     | Период тестирования ИБП                                                                                                    | Her                                                                                                    |                                                                                                    |
|     | Время запуска тестирования ИБП (HH:mm) (24-hour time format)                                                                                                    | 6.5                                                                                                    |                                                                                                    |
|     |                                                                                                    |                                                                                                    |                                                                                                    |
|     | Тип теста ИБП                                                                                                    | 10-секундный тест                                                                                                    |                                                                                                    |
|     | Тип теста ИБП<br>Журналы ИБП                                                                                                    | 10-секундный тест 🗸                                                                                                    |                                                                                                    |
|     | Тип теста ИБП<br>Журналы ИБП                                                                                                    | 10-cenyruphulit Tect                                                                                                    |                                                                                                    |
|     | Тип теста ИБП<br>Журналы ИБП<br>Лог данных ИБП                                                                                                    | 10-секундрый тест v                                                                                                    |                                                                                                    |
|     | Тип теста ИБП<br>Журналы ИБП<br>Лог дэнных ИБП                                                                                                    | 10-селундлый тест v<br>0                                                                                                    |                                                                                                    |
|     | Тип тестя ИБП<br>Журналы ИБП<br>Лог данных ИБП                                                                                                    | 10-селунданый тест v<br>0 авенут (ы) (-1 = Step Recording)                                                                                                    |                                                                                                    |
|     | Тип теста ИБП<br>Журналы ИБП<br>Лог данных ИБП                                                                                                    | 10-селунданый тест v<br>0 авенут (ы) (-1 = Step Recording)                                                                                                    | Применить Сброс                                                                                                    |
|     | Тип теста ИБП<br>Журналы ИБП<br>Лог данных ИБП                                                                                                    | 10-селундлый тест v<br>0                                                                                                    | Применить Сброс                                                                                                    |
|     | Тип тестя ИБП<br>Журналы ИБП<br>Лог дажных ИБП                                                                                                    | 0амнут (ы) (-1 = Step Recording)                                                                                                    | Привенить Сброс                                                                                                    |
|     | Тип тестя ИБП<br>Журмалы ИБП<br>Лог данных ИБП                                                                                                    | 10-селунданый тест v<br>0 авенут (ы) (-1 = Step Recording)                                                                                                    | Применить Сброс                                                                                                    |
|     | Тип теста ИБП<br>Журналы ИВП<br>Лог данных ИБП                                                                                                    | 10-селундлый тест v<br>0 манут (w) (.1 = Stop Recording)                                                                                                    | Применить Сброс                                                                                                    |
|     | Тип теста ИБП<br>Журналы ИБП<br>Лог данных ИБП                                                                                                    | 10-седундлый тест v<br>0авенут (ы) (.1 = Stop Recording)                                                                                                    | Применить Сброс                                                                                                    |
|     | Тип тестя ИБП<br>Журналы ИБП<br>Лог данных ИБП                                                                                                    | 10-селунданай тест v<br>0 авенут (ы) (-1 = Stop Recording)                                                                                                    | Применить Сброс                                                                                                    |
|     | Тип теста ИБП<br>Журналы ИВП<br>Лог данных ИБП                                                                                                    | 10-селундлый тест v<br>0монут (w) (.1 = Stop Recording)                                                                                                    | Применить Сброс                                                                                                    |
| 8   | Тип теста ИБП<br>Журналы ИБП<br>Лог данных ИБП                                                                                                    | 0aseryr (w) (.1 = Stop Recording)                                                                                                    | Применить Сброс                                                                                                    |
| ł   | Тип тестя ИБП<br>Журналы ИБП<br>Лог дажных ИБП                                                                                                    | 0 вкеут (ка) (.1 = Step Recording)                                                                                                    | Применить Сброс                                                                                                    |
|     | Тип теста ИБП<br>Журналы ИВП<br>Лог данных ИБП                                                                                                    | 10-селундлый тест v<br>0 манут (w) (.1 = Stop Recording)                                                                                                    | Применить Сброс                                                                                                    |
|     | Тип теста ИБП<br>Журналы ИБП<br>Лог данных ИБП                                                                                                    | 0asery: (w) (.1 = Stop Recording)                                                                                                    | Применить Сброс                                                                                                    |
|     | Тип теста ИБП<br>Журналы ИБП<br>Лог данных ИБП                                                                                                    | 0 Leenyrt (w) (.1 = Stop Recording)                                                                                                    | Примениль Сброс                                                                                                    |
| }   | Тип теста ИБП<br>Журналы ИБП<br>Лог данных ИБП                                                                                                    | 0 Manayr (w) (.1 = Stop Recording)                                                                                                    | (уликовић Сброс                                                                                                    |
|     | Тип теста ИБП<br>Журналы ИБП<br>Лог данных ИБП                                                                                                    | 0 aseyr (w) (.1 = Stop Recording)                                                                                                    | (Араменить Сброс                                                                                                    |
|     | Тип теста ИБП<br>Журналы ИБП<br>Лог данных ИБП                                                                                                    | 0 seeyr (w) (.1 = Step Recording)                                                                                                    | Праменаль Сброс                                                                                                    |
|     | Тип теста ИБП<br>Журналы ИВП<br>Лог данных ИБП                                                                                                    | 10-селундлый тест     v       0     монут (w) (.1 = Stop Recording)                                                                                                    | Примений Сброс                                                                                                    |
|     | Тип теста ИБП<br>Журналы ИБП<br>Лог данных ИБП                                                                                                    | 10-conjectionali rect:     v       0     asseyr (w) (.1 = Stop Recording)                                                                                                    | (fpuweism) COpic                                                                                                    |
| Net | тып тыста ИБП<br>Журналы ИБП<br>Лог дамња ИБП                                                                                                    | 10-conjugatali rect     v         0     assayr (w) (.1 = Step Recording)                                                                                                    | Paweranta Cirpor                                                                                                    |
| Net | тип теста ИБП<br>Журналы ИБП<br>Лог данных ИБП                                                                                                    | 0 Money (u) (.1 = Stop Recording)                                                                                                    | <u>Ириненит</u><br>Сброс                                                                                                    |
| Net | тип теста ИБП<br>Журналы ИБП<br>Лог данных ИБП                                                                                                    | 10-селундлый тест         v           0         вонут (w) (.1 = Stop Recording)                                                                                                    | Сброс<br>Сброс<br>Изана<br>Калана<br>Кала |
| Net | тып тиста ИБП<br>Журналы ИБП<br>Лог дамных ИБП<br>Аддель ИБП<br>Кордства ИБП Журнал тестов Пороговые значения авар                                                                                                    | 10-селундрицій тест         •           0         вкенут (ни) (.1 = Step Recording)                                                                                                    | CEpec         Control         Latent Evente         TATA         TATA                                                                                                    |
| Net | тип теста ИБП<br>Журналы ИБП<br>Лог данных ИБП<br>Свойства ИБП Журнал тестов<br>Пороговые значения ава                                                                                                    | 10-селундришії тест     v         0     менут (w) (.1 = Stop Recording)         иніных предупреждений                                                                                                    | Cópic         Cópic                                                                                                    |
| Net | тип тестя ИБП<br>Журналы ИБП<br>Лог данных ИБП<br>Свойства ИБП<br>Журнал тестов<br>Пороговые значения авад<br>Вожая после развыва с язач                                                                                                    | 10-селунданий тест         v           0         вонут (и) (.1 = Stop Recording)                                                                                                    | Description           Description           Descrip                                                                                                    |
| Net | тип теста ИБП<br>Журналы ИБП<br>Лог данных ИБП<br>Свойства ИБП<br>Журнал тестов<br>Пороговые значений авая<br>Время после разрыва связя<br>Жирнизате данны б                                                                                                    | 10-селунданий тест         •           0         менут (w) (.1 = Step Recording)           ининых предупреждений                                                                                                    | Correlation         Correlation                                                                                                    |
| Net | тип теста ИБП<br>Журналы ИБП<br>Лог данных ИБП<br>Свойства ИБП<br>Журнал тестов<br>Пороговые значения авад<br>Время после разрыва связи<br>Куритическая нагрузка (%)                                                                                                    | 10-секундранай тест         v           0         менут (w) (.1 = Stop Recording)                                                                                                    | Corr         Corr         Corr <t< td=""></t<>                                                                                                    |
| Net | тип тиста ИБП<br>Журналы ИБП<br>Лог данных ИБП<br>Лог данных ИБП<br>Ссойства ИБП<br>Журнал тестов<br>Пороговые эначения авад<br>Время после разрыва связи<br>Куртическая напуза (%)<br>Куртическая гампература                                                                   | 10-секундриай тест         •           0         вкенут (ни) (.1 = Step Recording)           0         вкенут (ни) (.1 = Step Recording)                                                                                                    | Cópic         Cópic                                                                                                    |
| Net | Тип теста ИБП<br>Журналы ИБП<br>Лог данных ИБП<br>Свойстав ИБП<br>Курнал тесто<br>Пороговые значения авар<br>Врамя после разрыва связи<br>Куртическая нагруза (%)<br>Куртическая нагруза (%)                                                                                     | 10-секундранай тест         v           0         минут (w) (.1 = Step Recording)                                                                                                    | Description         Object           Least Events         Conc           2:42:69 MEI nepeuen na Sarapeti<br>(10:250 MEI nepeuen na Sarapeti<br>(10:250 MEI nepeuen na Sarapeti         Conc                                                                                                    |
| Net | тип тестя ИБП<br>Журналы ИБП<br>Лог данных ИБП<br>Свойства ИБП<br>Журнал тестов<br>Пороговые значения ава<br>Время после разрыва связи<br>Критическая магруза (%)<br>Критическая технература<br>Критическая технература                                                          | 10-селундлий тест v<br>0 монут (w) (.1 = Stop Recording)<br>10-селундания<br>10-селундания<br>10-селуна<br>10-селундания<br>10-селундания<br>10-селундания | Corr           Corr                                                                                                    |
| Net | тип тестя ИБП<br>Журналы ИБП<br>Лог данных ИБП<br>Лог данных ИБП<br>Свойства ИБП<br>Журнал тестов<br>Пороговые значения авая<br>Критическая катеруза (%)<br>Критическая катеруза<br>Критическая катеруза<br>Критическая катеруза<br>Критическая катеруза<br>Критическая катеруза | 10-селундриай тест         •           0         вкенут (ни) (.1 = Step Recording)           0         вкенут (ни) (.1 = Step Recording)                                                                                                    | Description         Object           Later Correl         Correl           12:0000 HEIT negeuren na Strappen<br>(10:00-50) HEIT negeuren na Strappen<br>(10:00-50) HEIT negeuren na Strappen         Correl                                                                                                    |

## Конфигурация > Расписания включения/выключения ИБП

На этой странице задается расписание включения/выключения ИБП, расписание на неделю и день. Настраивается условие удаленного отключения и осуществляется настройка корректного завершения работы нагрузки.

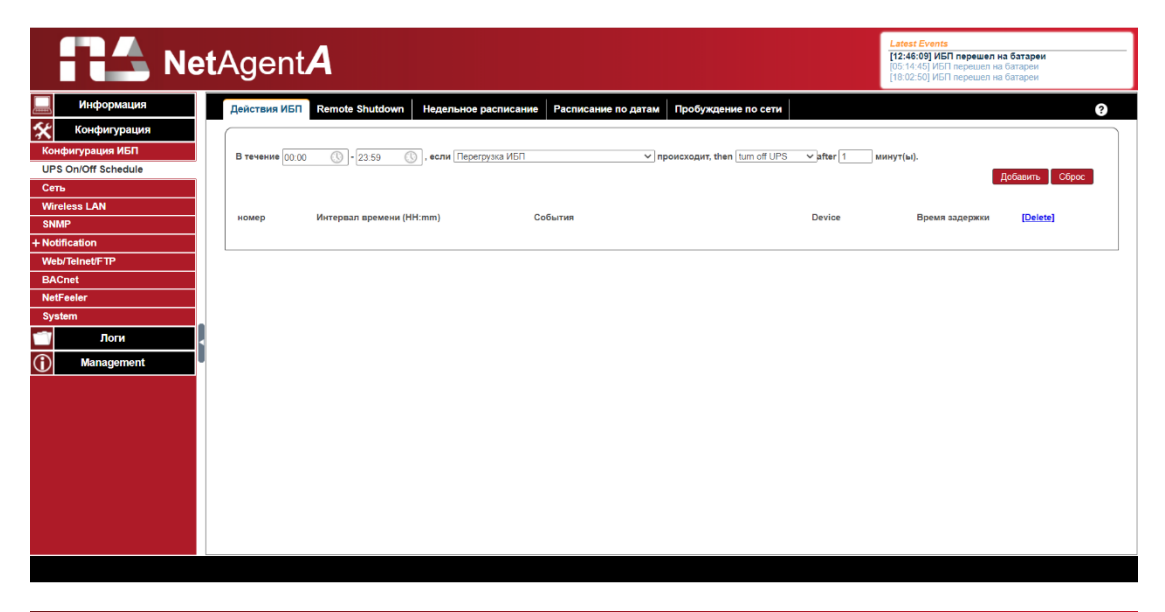

| RA Net                 | Agent        | 4                |                      |              |                |                                       |      | Latest Events<br>[12:46:09] ИБП перешел на<br>[05:14:45] ИБП перешел на<br>[18:02:50] ИБП перешел на | а батареи<br>батареи<br>батареи |     |
|------------------------|--------------|------------------|----------------------|--------------|----------------|---------------------------------------|------|----------------------------------------------------------------------------------------------------|---------------------------------|-----|
| Информация             | Действия ИБП | Remote Shutdown  | Недельное расписание | Расписание г | по датам Пробу | ждение по сети                        |      |                                                                                                    |                                 | 9   |
| Конфигурация           |              |                  |                      |              |                |                                       |      |                                                                                                    |                                 |     |
| Конфигурация ИБП       |              |                  |                      |              | Имя            |                                       |      |                                                                                                    |                                 |     |
| UPS On/Off Schedule    |              | Domain Name / IP | Login Mode           | Port         | пользователя   | Пароль                                | Shut | down Commands                                                                                        |                                 |     |
| Сеть                   | Хост 1       |                  | SSH ¥                | 22           |                | · · · · · · · · · · · · · · · · · · · | halt |                                                                                                    | Тест                            |     |
| Wireless LAN           | Хост 2       |                  | SSH ¥                | 22           |                |                                       | halt |                                                                                                    | Тест                            | i l |
| SNMP<br>+ Notification | Хост 3       |                  | SSH ¥                | 22           |                |                                       | halt |                                                                                                    | Тест                            | i i |
| + Notification         | Хост 4       |                  | SSH ¥                | 22           |                |                                       | halt |                                                                                                    | Тест                            | í I |
| BACnet                 | Хост 5       |                  | SSH ¥                | 22           |                | ]]                                    | halt |                                                                                                    | Тест                            |     |
| NetFeeler              | Хост 6       |                  | SSH ¥                | 22           |                | ]]                                    | halt |                                                                                                    | Тест                            |     |
| System                 | Хост 7       |                  | SSH ¥                | 22           |                |                                       | halt |                                                                                                    | Тест                            |     |
| 🗂 Логи                 | Хост 8       |                  | SSH 🗸                | 22           |                |                                       | halt |                                                                                                    | Тест                            |     |
| (i) Management         |              |                  |                      |              |                |                                       |      |                                                                                                    |                                 |     |
|                        |              |                  |                      |              |                |                                       |      |                                                                                                    | Трименить Об                    | ρος |

|                     | l <b>et</b> Agent <b>A</b> |                 |                    |                 |              |               |        | Latest Events<br>[12:46:09] ИБП перешел на бата<br>[05:14:45] ИБП перешел на батар<br>[18:02:50] ИБП перешел на батар | ареи<br>жи<br>жи |
|---------------------|----------------------------|-----------------|--------------------|-----------------|--------------|---------------|--------|----------------------------------------------------------------------------------------------------|------------------|
| Информация          | Действия ИБП Rem           | ote Shutdown He | дельное расписание | Расписание по , | датам Пробуж | дение по сети |        |                                                                                                    |                  |
| Конфигурация        |                            |                 | Bur                |                 | Вилионие     | UPS On Period |        | D                                                                                                    |                  |
| Конфигурация ИБП    |                            | Воскресенье     | Понелепьник        | Вторник         | Срела        | Четверг       | Пятниц | а Суббота                                                                                                    |                  |
| JPS On/Off Schedule | 00.00                      | beenpeeenbe     | попедельник        | вторинк         | ореда        | ierbepi       |        | u Gyöcöru                                                                                                    |                  |
| еть                 | 01:00                      | )               |                    |                 |              |               |        |                                                                                                    |                  |
| fireless LAN        | 02:00                      | )               |                    |                 |              |               |        |                                                                                                    |                  |
| NMP                 | 03:00                      | )               |                    |                 |              |               |        |                                                                                                    |                  |
| otification         | 04:00                      | )               |                    |                 |              |               |        |                                                                                                    |                  |
| /eb/Telnet/FTP      | 05:00                      | )               |                    |                 |              |               |        |                                                                                                    |                  |
| ACnet               | 06:00                      | )               |                    |                 |              |               |        |                                                                                                    |                  |
| etEesler            | 07:00                      | )               |                    |                 |              |               |        |                                                                                                    |                  |
| hertere             | 08:00                      | )               |                    |                 |              |               |        |                                                                                                    |                  |
| ystem               | 09:00                      |                 |                    |                 |              |               |        |                                                                                                    |                  |
| Логи                | <                          | ,               |                    |                 |              |               |        |                                                                                                    |                  |
| Management          | 12:00                      | ,               |                    |                 |              |               |        |                                                                                                    |                  |
|                     | 13:00                      |                 |                    |                 |              |               |        |                                                                                                    |                  |
|                     | 14:00                      | )               |                    |                 |              |               |        |                                                                                                    |                  |
|                     | 15:00                      | )               |                    |                 |              |               |        |                                                                                                    |                  |
|                     | 16:00                      | )               |                    |                 |              |               |        |                                                                                                    |                  |
|                     | 17:00                      | )               |                    |                 |              |               |        |                                                                                                    |                  |
|                     | 18:00                      | )               |                    |                 |              |               |        |                                                                                                    |                  |
|                     | 19:00                      | )               |                    |                 |              |               |        |                                                                                                    |                  |
|                     | 20.00                      | )               |                    |                 |              |               |        |                                                                                                    |                  |
|                     | 21:00                      | )               |                    |                 |              |               |        |                                                                                                    |                  |
|                     | 22:00                      | )               |                    |                 |              |               |        |                                                                                                    |                  |
|                     | 23:00                      | )               |                    |                 |              |               |        |                                                                                                    |                  |

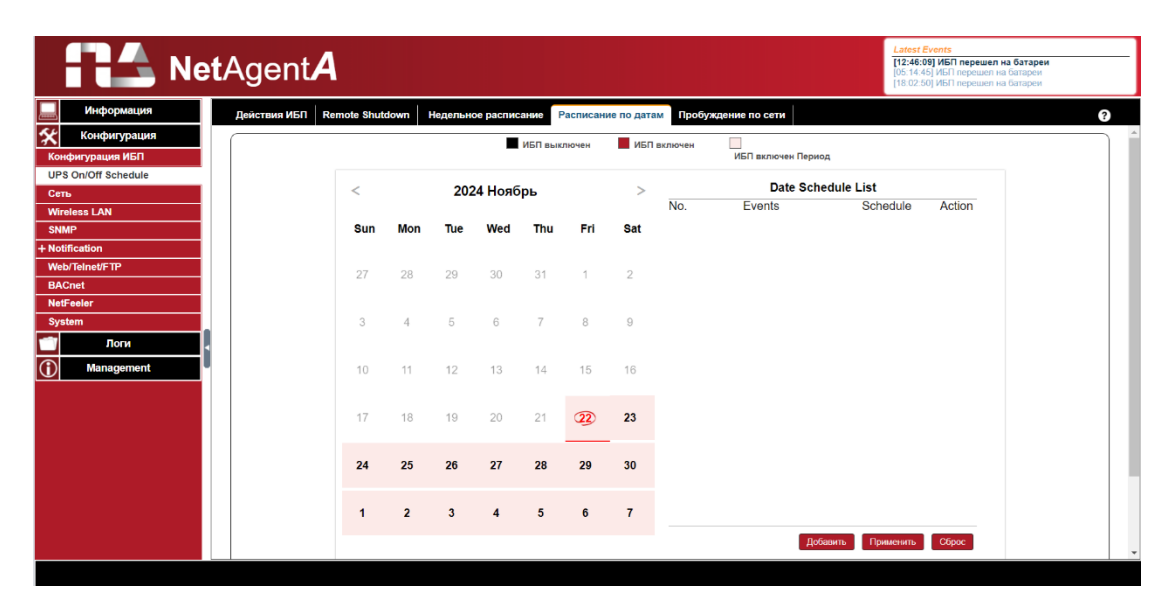

|         |                 | et/ | Agent         | A                         |                            |                     |                     | Latest Events<br>[12:46:09] ИБП перешел на ба<br>05:14:45] ИБП перешел на бат<br>18:02:50] ИБП перешел на бат | <b>птареи</b><br>ареи<br>ареи |
|---------|-----------------|-----|---------------|---------------------------|----------------------------|---------------------|---------------------|----------------------------------------------------------------------------------------------------|-------------------------------|
|         | Информация      |     | Действия ИБП  | Remote Shutdown           | Недельное расписание       | Расписание по датам | Пробуждение по сети |                                                                                                    | ?                             |
| *       | Конфигурация    |     | Общие настрой | ки                        |                            |                     |                     |                                                                                                    |                               |
| Кон     | фигурация ИБП   |     |               | Хост 1                    | IP:                        |                     | MAC:                | Тест                                                                                                    |                               |
| UPS     | On/Off Schedule |     |               | Хост 2                    | IP:                        |                     | MAC:                | Тест                                                                                                    |                               |
| Сета    | •               |     |               | Хост 3                    | IP:                        |                     | MAC:                | Тест                                                                                                    |                               |
| Wire    | less LAN        |     |               | Хост 4                    | IP:                        |                     | MAC:                | Тест                                                                                                    |                               |
| SNN     | IP              |     |               | Хост 5                    | IP:                        |                     | MAC:                | Тест                                                                                                    |                               |
| + Noti  | lication        |     |               | Хост б                    | IP:                        |                     | MAC:                | Tecr                                                                                                    |                               |
| Web     | /Telnet/FTP     |     |               | Хост 7                    | IP:                        |                     | MAC:                | Тест                                                                                                    |                               |
| BAC     | inet            |     |               | Хост 8                    | IP:                        |                     | MAC:                | Тест                                                                                                    |                               |
| Svat    | eeler           |     | Miscellaneous |                           |                            |                     |                     |                                                                                                    |                               |
|         | Поги            |     | Включение и   | паленного компьютера      | после восстановления питан | 19                  |                     |                                                                                                    |                               |
|         |                 | 1   | Ожидать п     | ока заряд аккумулятора    | а достигнет 10 %.          |                     |                     |                                                                                                    |                               |
| $\odot$ | Management      |     |               |                           |                            |                     |                     |                                                                                                    |                               |
|         |                 |     | Wake up remo  | ote host after UPS output | trestore                   |                     |                     |                                                                                                    |                               |
|         |                 |     | 🗌 Ожидать п   | ока заряд аккумулятора    | а достигнет 10 %.          |                     |                     |                                                                                                    |                               |
|         |                 |     |               |                           |                            |                     |                     |                                                                                                    |                               |
|         |                 |     |               |                           |                            |                     |                     |                                                                                                    |                               |
|         |                 |     |               |                           |                            |                     |                     | _                                                                                                    |                               |
|         |                 |     |               |                           |                            |                     |                     | Прия                                                                                                    | менить Сброс                  |
|         |                 |     |               |                           |                            |                     |                     |                                                                                                    |                               |
|         |                 |     |               |                           |                            |                     |                     |                                                                                                    |                               |
|         |                 |     |               |                           |                            |                     |                     | <br>                                                                                                    |                               |
|         |                 |     |               |                           |                            |                     |                     |                                                                                                    |                               |

Применить Сброс

## Конфигурация > Сеть

IP вторичного DNS-сервера

 $\overline{\mathbf{i}}$ 

Manad

Эта страница предназначена для настройки сетевых параметров SE9604. Поддержка IPv4, IPv6 и PPPoE, а также включение функции modbus.

| RA Net              | Agent <b>A</b>                            |                                                           | Latest Events<br>[12:46:09] ИБП перешен на батарен<br>[16:14:45] ИБП перешен на батарен<br>[18:02:50] ИБП перешен на батарен |
|---------------------|-------------------------------------------|-----------------------------------------------------------|----------------------------------------------------------------------------------------------------|
| Информация          | IPv4 IPv6 Ethernet Динамический DNS PPPoE |                                                           | 0                                                                                                    |
| Конфигурация        | IP Адрес                                  |                                                           |                                                                                                    |
| Конфигурация ИБП    | IP addec                                  | 192.168.1.101                                             |                                                                                                    |
| UPS On/Off Schedule | Маска подсети                             | 255.255.255.0                                             |                                                                                                    |
| Сеть                | Шлюз                                      | 192.168.1.1                                               |                                                                                                    |
| Wireless LAN        | Получить IP здрес *                       | Используя DHCP 🗸                                          |                                                                                                    |
| SNMP                |                                           |                                                           |                                                                                                    |
| + Notification      | IP DNS-сервера                            |                                                           |                                                                                                    |
| Web/Telnet/FTP      | IP первичного DNS-сервера                 | 192.168.1.1                                               |                                                                                                    |
| BACnet              | IP вторичного DNS-сервера                 |                                                           |                                                                                                    |
| NetFeeler           | Получить IP DNS-сервера                   | автоматически 🗸                                           |                                                                                                    |
| System              | * : Система до                            | лжна быть перезагружена, чтобы применить новые параметры. |                                                                                                    |
| Поги 🚽              |                                           |                                                           |                                                                                                    |
| Management          |                                           |                                                           | Применить Сброс                                                                                                    |
|                     |                                           |                                                           |                                                                                                    |
|                     |                                           |                                                           |                                                                                                    |
|                     |                                           |                                                           |                                                                                                    |
|                     |                                           |                                                           |                                                                                                    |
|                     |                                           |                                                           |                                                                                                    |
|                     |                                           |                                                           |                                                                                                    |
|                     |                                           |                                                           |                                                                                                    |
|                     |                                           |                                                           |                                                                                                    |
|                     |                                           |                                                           |                                                                                                    |
|                     |                                           |                                                           |                                                                                                    |
|                     |                                           |                                                           |                                                                                                    |
|                     |                                           |                                                           |                                                                                                    |
|                     |                                           |                                                           |                                                                                                    |
|                     |                                           |                                                           |                                                                                                    |
|                     |                                           |                                                           |                                                                                                    |
|                     |                                           |                                                           | Latest Events                                                                                                    |
| Net                 | AgentA                                    |                                                           | [12:46:09] ИБП перешел на батареи<br>[05:14:45] ИБП перешел на батареи                                                       |
|                     | , igenia i                                |                                                           | [18:02:50] ИБП перешел на батареи                                                                                            |
| Информация          | IDud IDug Ethemat Dununumuserri DNC DDD-E |                                                           | 0                                                                                                    |
| St Koudura rasuura  | 1744 1740 Edientet динамический DNS PPPOE |                                                           |                                                                                                    |
| конфигурация        | IP Адрес                                  |                                                           |                                                                                                    |
| Конфигурация ИБП    | IP Agpec                                  |                                                           |                                                                                                    |
| UPS On/Off Schedule | IPV6 префикс                              | 64                                                        |                                                                                                    |
| Сеть                | Gateway                                   |                                                           |                                                                                                    |
| Wireless LAN        | Получить IP address *                     | Автоматически                                             |                                                                                                    |
| SNMP                | Автоповтор обнаружения маршрутизатора     |                                                           |                                                                                                    |
| + Notification      | Максимальное нисло префикса IPv6          | 8                                                         |                                                                                                    |
| Web/Telnet/FTP      |                                           | IEC4E-41                                                  |                                                                                                    |
| BACnet              | групповые адреса                          | [PP: PD: 1] : 5000                                        |                                                                                                    |
| NetFeeler           | IP DNS-сервера                            |                                                           |                                                                                                    |
| Not oditi           | 10                                        |                                                           |                                                                                                    |

\* : Система до

| Net                 | Agent <b>A</b>                                      |                                                          | Latest Events<br>[12:46:09] ИБП перешел на батарен<br>[16:14-45] ИБП перешел на батарен<br>[16:02:50] ИБП перешел на батарен |
|---------------------|-----------------------------------------------------|----------------------------------------------------------|----------------------------------------------------------------------------------------------------|
| Информация          | IPv4 IPv6 Ethernet Динамический DNS PPPoE           |                                                          | 9                                                                                                    |
| Конфигурация        |                                                     |                                                          |                                                                                                    |
| Конфигурация ИБП    | Тип соединения                                      | Автоопределение                                          |                                                                                                    |
| UPS On/Off Schedule | Остановить связь с ИБП, если связь с сетью потеряна | HET                                                      |                                                                                                    |
| Сеть                | ID устройства Модбас на ТСР *                       | 1 (-1 = Out of service)                                  |                                                                                                    |
| SNMP                | * : Система дол                                     | жна быть перезагоужена, чтобы применить новые параметры. |                                                                                                    |
| + Notification      |                                                     | 1                                                        |                                                                                                    |
| Web/Telnet/FTP      |                                                     |                                                          | Применить Сброс                                                                                                    |
| BACnet              |                                                     |                                                          |                                                                                                    |
| NetFeeler           |                                                     |                                                          |                                                                                                    |
| System              |                                                     |                                                          |                                                                                                    |
| 🗂 Логи              |                                                     |                                                          |                                                                                                    |
| (i) Management      |                                                     |                                                          |                                                                                                    |
|                     |                                                     |                                                          |                                                                                                    |
|                     |                                                     |                                                          |                                                                                                    |
|                     |                                                     |                                                          |                                                                                                    |
|                     |                                                     |                                                          |                                                                                                    |
|                     |                                                     |                                                          |                                                                                                    |
|                     |                                                     |                                                          |                                                                                                    |
|                     |                                                     |                                                          |                                                                                                    |
|                     |                                                     |                                                          |                                                                                                    |
|                     |                                                     |                                                          |                                                                                                    |

| Net                 | Agent <b>A</b>                                                    |               | Latost Evonts<br>[12:46:09] ИБП перешел на батареи<br>[05:14:45] ИБП перешел на батарен<br>[18:02:50] ИБП перешел на батарен |
|---------------------|-------------------------------------------------------------------|---------------|----------------------------------------------------------------------------------------------------|
| Информация          | IPv4 IPv6 Ethernet Динамический DNS PPPoE                         |               | 3                                                                                                    |
| Конфигурация        |                                                                   |               |                                                                                                    |
| Конфигурация ИБП    | Сервис-провайдер                                                  | Her 🗸         |                                                                                                    |
| UPS On/Off Schedule | Имя домена                                                        |               |                                                                                                    |
| Сеть                | Имя                                                               |               |                                                                                                    |
| SNMP                | Пароль                                                            |               |                                                                                                    |
| + Notification      | Использовать внешний STUN-сервер, чтобы получить публичный IP для | HET Y         |                                                                                                    |
| Web/Telnet/FTP      | регистрации                                                       |               |                                                                                                    |
| BACnet              | IP первичного STUN сервера                                        | 167.99.25.205 |                                                                                                    |
| NetFeeler           | IP вторичного STUN сервера                                        |               |                                                                                                    |
| System              |                                                                   |               |                                                                                                    |
| 🗂 Логи 🚽            |                                                                   |               | Примения. Облос                                                                                                    |
| (i) Management      |                                                                   |               | - primerante - copoc                                                                                                    |
|                     |                                                                   |               |                                                                                                    |

|       | RA Ne             | etA    | gent <b>A</b>                            |              | Latest Events<br>[12:46:09] ИБП перешел на батареи<br>[05:14:45] ИБП перешел на батареи<br>[18:02:50] ИБП перешел на батареи |
|-------|-------------------|--------|------------------------------------------|--------------|----------------------------------------------------------------------------------------------------|
|       | Информация        | IF     | Рv4 IPv6 Ethernet Динамический DNS PPPoE |              | ?                                                                                                    |
| ×     | Конфигурация      |        |                                          |              |                                                                                                    |
| Кон   | фигурация ИБП     |        | Когда соединение должно быть установлено | Не активно 🗸 |                                                                                                    |
| UP    | S On/Off Schedule | I    , | Имя                                      |              |                                                                                                    |
| Сет   | ъ                 |        | Пароль                                   |              |                                                                                                    |
| SNI   | eless LAN<br>MP   |        |                                          |              |                                                                                                    |
| + Not | ification         |        |                                          |              | Поничения. Сбесс                                                                                                    |
| We    | b/Teinet/FTP      |        |                                          |              | применить сорос                                                                                                    |
| BA    | Cnet              |        |                                          |              |                                                                                                    |
| Net   | Feeler            |        |                                          |              |                                                                                                    |
| Sys   |                   |        |                                          |              |                                                                                                    |
|       | ЛОГИ              | 4      |                                          |              |                                                                                                    |
| Û     | Management        |        |                                          |              |                                                                                                    |
|       |                   |        |                                          |              |                                                                                                    |
|       |                   |        |                                          |              |                                                                                                    |
|       |                   |        |                                          |              |                                                                                                    |
|       |                   |        |                                          |              |                                                                                                    |
|       |                   |        |                                          |              |                                                                                                    |
|       |                   |        |                                          |              |                                                                                                    |
|       |                   |        |                                          |              |                                                                                                    |
|       |                   |        |                                          |              |                                                                                                    |
|       |                   |        |                                          |              |                                                                                                    |

## Конфигурация > беспроводная локальная сеть

При подключении адаптера беспроводной сети здесь отображается доступный Wifi.

| REA Ne              | <b>t</b> Agent <b>A</b> |            |                                |           | Latest Events<br>[12:46:09] ИБП перешел на батареи<br>[18:02:50] ИБП перешел на батареи<br>[18:02:50] ИБП перешел на батареи |
|---------------------|-------------------------|------------|--------------------------------|-----------|----------------------------------------------------------------------------------------------------|
| Информация          | АР настройки ІРи        | 4 IPv6 P2P |                                |           | ?                                                                                                    |
| Конфигурация        |                         |            |                                |           |                                                                                                    |
| Конфигурация ИБП    |                         |            |                                |           |                                                                                                    |
| UPS On/Off Schedule |                         |            | -                              |           | - 0                                                                                                    |
| Сеть                | SSID                    | МАС адрес  | Безопасность сети              | Auth(Enc) | Сигнал(%)                                                                                                    |
| Wireless LAN        |                         |            | Please insert the wireless ada | pter!     |                                                                                                    |
| SNMP                |                         |            |                                |           |                                                                                                    |
| + Notification      |                         |            |                                |           |                                                                                                    |
| RACost              |                         |            |                                |           |                                                                                                    |
| NetFeeler           |                         |            |                                |           |                                                                                                    |
| System              |                         |            |                                |           |                                                                                                    |
| 🗂 Логи              |                         |            |                                |           |                                                                                                    |
| (i) Management      |                         |            |                                |           |                                                                                                    |
|                     |                         |            |                                |           |                                                                                                    |
|                     |                         |            |                                |           |                                                                                                    |
|                     |                         |            |                                |           |                                                                                                    |
|                     |                         |            |                                |           |                                                                                                    |
|                     |                         |            |                                |           |                                                                                                    |
|                     |                         |            |                                |           |                                                                                                    |
|                     |                         |            |                                |           |                                                                                                    |
|                     |                         |            |                                |           |                                                                                                    |
|                     |                         |            |                                |           |                                                                                                    |
|                     |                         |            |                                |           |                                                                                                    |

#### Конфигурация > SNMP

На этой странице устанавливаются параметры SE9604. Поддержка SNMP V1, V2C и V3; трапсообщения поддерживаются SNMPv1 Trap, SNMPv2 Trap, SNMPv2 Inform, SNMPv3 Trap, SNMPv3 Inform.

| Ne                  | <b>t</b> Agent <b>A</b>                                 |                                                          | Latest Events<br>[12:46:09] ИБП перешел на батареи<br>[05:14:45] ИБП перешел на батарен<br>[18:02:50] ИБП перешел на батареи |
|---------------------|---------------------------------------------------------|----------------------------------------------------------|----------------------------------------------------------------------------------------------------|
| Информация          | Общие Контроль доступа Тгар-оповещения Устройство подкл | ючено                                                    | 3                                                                                                    |
| 🛠 Конфигурация      | Система МІВ                                             |                                                          |                                                                                                    |
| Конфигурация ИБП    | Имя системы                                             | UPS Agent                                                |                                                                                                    |
| UPS On/Off Schedule | Контакт системы                                         | Administrator                                            |                                                                                                    |
| Сеть                | Расположение системы                                    | My Office                                                |                                                                                                    |
| Wireless LAN        | SNMP LIDP Door                                          |                                                          |                                                                                                    |
| SNMP                | SNMP NetAgent Порт                                      | 161                                                      |                                                                                                    |
| + Notification      | Порт Прерывания Получения                               | 162                                                      |                                                                                                    |
| BACnet              | CNMDs/2 ID stars a Marsa                                |                                                          |                                                                                                    |
| NetFeeler           | SNMPV3 ID verpoversa tun donuata *                      | MAC annec ¥                                              |                                                                                                    |
| System              | SNMPv3 текст ID устройства                              | 80003461030003ea1acdb0                                   |                                                                                                    |
| 🗂 Логи              |                                                         |                                                          |                                                                                                    |
| (i) Management      | -: Система дол                                          | жна сыть перезагружена, чтосы применить новые параметры. |                                                                                                    |
|                     |                                                         |                                                          | Применить Сброс                                                                                                    |
|                     |                                                         |                                                          |                                                                                                    |

| NetAgent                                                                                                    | 4                                                                                                    |                                                |                               |                                                                           |                                                                                                    | Latest Events<br>[12:46:09] ИБП переше<br>[05:14:45] ИБП переше<br>[18:02:50] ИБП переше                                                                                                    | ел на батареи<br>л на батареи<br>л на батареи                                                                                                    |
|----------------------------------------------------------------------------------------------------|----------------------------------------------------------------------------------------------------|------------------------------------------------|-------------------------------|---------------------------------------------------------------------------|----------------------------------------------------------------------------------------------------|----------------------------------------------------------------------------------------------------|----------------------------------------------------------------------------------------------------|
| Информация Общие Контрол                                                                                                    | в доступа Тгар-оповеще                                                                                                    | ния Устрой                                     | ство подключено               |                                                                           |                                                                                                    |                                                                                                    | 9                                                                                                    |
| Конфигурация<br>Конфигурация ИБП                                                                                                    | тратора Верси                                                                                                    | 19                                             | Сообщество                    |                                                                           | Полном                                                                                               | очия                                                                                                    | Описание                                                                                                    |
| UPS On/Off Schedule                                                                                                    | Bce                                                                                                    | ~ >>                                           | public                        |                                                                           | Чтение/за                                                                                            | пись 🗸                                                                                                    |                                                                                                    |
| Wireless LAN                                                                                                    | Ree                                                                                                    |                                                | oublin                        |                                                                           | Hor sector                                                                                           | 20                                                                                                    |                                                                                                    |
| SNMP                                                                                                    | bce                                                                                                    | • //                                           | public                        |                                                                           | Her docry                                                                                            | ia 👻                                                                                                    |                                                                                                    |
| + Notification                                                                                                    | Bce                                                                                                    | ~ »                                            | public                        |                                                                           | Нет досту                                                                                            | na 🗸                                                                                                    |                                                                                                    |
| BACnet                                                                                                    | Bce                                                                                                    | ~ >>                                           | public                        |                                                                           | Нет достуг                                                                                           | na 🗸                                                                                                    |                                                                                                    |
| NetFeeler                                                                                                    | Bce                                                                                                    | ~ >>                                           | public                        |                                                                           | Нет достуг                                                                                           | na 🗸                                                                                                    |                                                                                                    |
| System                                                                                                    | Ree                                                                                                    | × >>                                           | public                        |                                                                           | Нетлости                                                                                             |                                                                                                    |                                                                                                    |
|                                                                                                    |                                                                                                    |                                                | (passes)                      |                                                                           |                                                                                                    |                                                                                                    |                                                                                                    |
| Management                                                                                                    | Bce                                                                                                    | ~ >>                                           | public                        |                                                                           | Нет достуг                                                                                           | na 🗸                                                                                                    |                                                                                                    |
| ****                                                                                                    | Bce                                                                                                    | ~ >>                                           | public                        |                                                                           | Нет достуг                                                                                           | na 🗸                                                                                                    |                                                                                                    |
|                                                                                                    |                                                                                                    |                                                |                               |                                                                           |                                                                                                    |                                                                                                    |                                                                                                    |
| <b>Net</b> Agent                                                                                                    | 4                                                                                                    |                                                |                               |                                                                           |                                                                                                    | Latest Events<br>[15:46:09] VIBTI nepeuu<br>[15:14:45] VIBTI nepeuu                                                                                                    | ел на батареи<br>л на батареи                                                                                                    |
|                                                                                                    | 4                                                                                                    |                                                |                               |                                                                           |                                                                                                    | Latest Events<br>[12:48:09] ИБП переши<br>[18:02:50] ИБП переши                                                                                                    | en na Sanapen<br>ni na Ganapen<br>ni na Ganapen                                                                                                    |
|                                                                                                    | а<br>16 доступа Ттар-оповеще                                                                                                    | ния Устройс                                    | CTBD ROJENIO4840              |                                                                           |                                                                                                    | Latest Events<br>172.46.09 ИЕП переш<br>(05.14.45) ИЕП переше<br>(18.02.40) ИЕП переше                                                                                                    | ел на батарен<br>ат на батарен<br>на батарен<br>на батарен<br>20                                                                                                    |
| Информация<br>Конфигурация<br>Конфигурация ИБГ                                                                                                    | а<br>вь доступа Тгар-оповеще<br>ля Поинять                                                                                                    | ния Устройс                                    | ство подключено               | Тип трапов                                                                | Стелень важности                                                                                     | <u>Latest Events</u><br>[12:46:05] ИБП переци<br>(18:02:50] ИБП переци<br>(18:02:50] ИБП переци<br>Описания                                                                                                    | еп на батарен<br>п на батарен<br>н на батарен<br>н на батарен<br>н на батарен<br>20<br>События                                                                               |
| Конфигурация     Конфигурация     Конфигурация     Конфигурация     Конфигурация     МБП     UPS On/Off Schedule                                                                                                    | а<br>в доступа Тгар-оповеще<br>ля Принять<br>[НЕТ V]                                                                                                    | ния Устройс                                    | ство подключено<br>Сообщество | Тип трапов                                                                | Стелень важности<br>Информация                                                                       | <u>Latest Events</u><br>[12:46:0] ИЕП переши<br>(18:02:50] ИЕП переши<br>(18:02:50] ИЕП переши<br>Описание<br>У                                                                                                    | ел на батарен<br>п на батарен<br>п на батарен<br>п на батарен<br>П вобратия<br>Паборатия                                                                                     |
| Информация         Ofшие         Контрол           Конфигурация         Общие         Контрол           Конфигурация         Общие         Контрол           Конфигурация         П         Редрес получате           Общие         Контрол         Тар-ополениения           Общие         Контрол         Тар-ополениения           Общие         Контрол         Тар-ополениения           Общие         Контрол         Воной воной в | а<br>Бороступа Ттар-оповеще<br>па Принять<br>НЕТ V                                                                                                    | устройс                                        | ство подключено<br>Ссобщество | Тип трапов<br>РРС v                                                       | Степень важности<br>Информация                                                                       | <u>Latest Events</u><br>[12:46:09] ИБП переши<br>[18:02:50] ИБП переши<br>[18:02:50] ИБП переши<br>Описание<br>                                                                                                    | ел на батарен<br>п на батарен<br>п на батарен<br>п на батарен<br>Собълтия<br>Выбор Тест                                                                                      |
| Информация         Общие         Контрол           Конфитурация         Общие         Контрол           Конфитурация         Гтар-оподещения           Иготор Schedule         Радрес получате           Officers LAN         SNMP                                                                                                    | а<br>па Принять<br>НЕТ<br>ГЕТ<br>V                                                                                                    | яня Устройс<br>public                          | ство подключено<br>Сообщество | Tun Tpanoe<br>PPC v<br>PPC v                                              | Степень важности<br>Информация<br>Информация                                                         | Latest Events           [12:46:69] ИБП переши           (55:14:45] ИБП переши           (16:02:50] ИБП переши           Описание           v                                                                               | en Ha Garagee<br>n Ha Garagee<br>n Ha Garagee<br>Roberture<br>Budop Teer<br>Budop Teer                                                                                       |
| MidpopMallus         MidpopMallus         Kondpurypallus         Kondpurypallus         Viroless LAN         SNMP         + Notification                                                                                                    | а<br>вь доступа Тгер-оповещее<br>ля Принять<br>(НЕТ – – – –<br>(НЕТ – – – – –<br>(НЕТ – – – – – – – – – – – – – – – – – – –                                                                                                    | Public public                                  | ство политичено<br>Сообщество | Twn Tpanos<br>PPC V<br>PPC V<br>PPC V                                     | Степень важности<br>Информация<br>Информация<br>Информация                                           | Latest Events<br>[12:46:9] ИБП переше<br>[18:02:50] ИБП переше<br>[18:02:50] ИБП переше<br>Описание<br>▼<br>▼                                                                                                    | en Ha Satapew<br>In Ha Garapew<br>In Ha Garapew<br>De Co6umw<br>Budop Teer<br>Budop Teer<br>Dedop Teer                                                                       |
| Midpopmanuurs       Oficure       Kondpartypauur         Midpopmanuur       Midpopmanuurs       Trap-oncoesulerium         Kondpartypauur       Midpopmanu       Midpopmanu         Kondpartypauur       Midpopmanu       Midpopmanu         Cerus       Cerus       Cerus         Writeless LAN       SNMP       Holdification         Web Zeiners       Cerus       Cerus                                                                                                    | А<br>Блоступа Тгар-оповеще<br>ля Принять<br>НЕТ – – – –<br>НЕТ – – – –<br>НЕТ – – – –<br>НЕТ – – – –                                                                                                    | Public<br>public<br>public<br>public<br>public | ство подключено<br>Сообщество | Ten Tpance<br>PPC v<br>PPC v<br>PPC v<br>PPC v<br>PPC v                   | Стелень важности<br>Информация<br>Информация<br>Информация<br>Информация                             | Laters // Болосо           122-46-000 ИСП перема           105-14-000 ИСП перема           105-14-000 ИСП перема           Описалиие           V           V           V                                                   | en na Satagen<br>n na Gatagea<br>n na Gatagea<br>CoSurtan<br>Budop Tect<br>Dudop Tect<br>Dudop Tect<br>Budop Tect<br>Budop Tect                                              |
| Midpopmaluna       Officer         Midpopmaluna       Officer         Kordparrypaluna       Midpopmaluna         Kordparrypaluna       Midpopmaluna         Kordparrypaluna       Midpopmaluna         Kordparrypaluna       Midpopmaluna         Kordparrypaluna       Midpopmaluna         Kordparrypaluna       Midpopmaluna         Kordparrypaluna       Midpopmaluna         Wineless LAN       SNMP         Hottification       Midpopmaluna         WebTeinebFTP       Midpopmaluna         BACnet       Midpopmaluna                                                                                                    | А<br>в доступа Тгар-оповеще<br>ля Принять<br>НЕТ – – – – –<br>НЕТ – – – –<br>НЕТ – – – –<br>НЕТ – – – – –<br>НЕТ – – – – – – – – – – – – – – – – – – –                                                                                                    | Public<br>public<br>public<br>public<br>public | ство подключено<br>Сообщество | Twn tpanos<br>PPC v<br>PPC v<br>PPC v<br>PPC v<br>PPC v                   | Стелень важности<br>Информация<br>Информация<br>Информация<br>Информация                             | Latest Events<br>12-24-09 / HET repear<br>18-02-20 / HET repear<br>Onicasise<br>V<br>V<br>V<br>V                                                                                                    | en на Ботарен<br>en на Ботарен<br>n на Ботарен<br>Вибор Тест<br>Вибор Тест<br>Вибор Тест<br>Вибор Тест<br>Вибор Тест<br>Вибор Тест<br>Вибор Тест<br>Вибор Тест<br>Вибор Тест |
| MidoopMaulus         KindoopMaulus         Kondpurypaulus         Kondpurypaulus         Kondpurypaulus         Wireless LNN         SNMP         Midoopmaulus         Vebrienest LN         SNMP         Midoopmaulus         Acroet         System                                                                                                    | а доступа Ттар-оповеще<br>ля Принять<br>НЕТ V<br>НЕТ V<br>НЕТ V<br>НЕТ V                                                                                                    | public<br>public<br>public<br>public           | ство подиличено<br>Сообщество | Тип тралов<br>РРС V<br>РРС V<br>РРС V<br>РРС V<br>РРС V<br>РРС V<br>РРС V | Стелень важности<br>Информация<br>Информация<br>Информация<br>Информация                             | Latest Events           112.46 697 ИЕП переши           2015 44 469 /ИЕП переши           2015 44 469 /ИЕП переши           Описание           >           >           >           >           >                           | ел на батарен<br>на батарен<br>на батарен<br>на батарен<br>События<br>Выбор Тест<br>Выбор Тест<br>Выбор Тест<br>Выбор Тест<br>Выбор Тест                                     |
| MidgopMaluffs         KindporpMaluffs         Kindpurppaluffs         Kindpurppaluffs         Verolense LAN         SNMP         + Motification         Web/TeinesETP         BACnet         Netfeeler         System         Jory                                                                                                    | а Принять<br>наточности принять<br>наточности при | public<br>public<br>public<br>public<br>public | ство подключено<br>Сообщество | Тип тралов<br>РРС V<br>РРС V<br>РРС V<br>РРС V<br>РРС V<br>РРС V          | Стелень важности<br>Информация<br>Информация<br>Информация<br>Информация<br>Информация<br>Информация | Latest Events           112:44:69 / КСП переша           05:14:45 / КСП переша           00 / СС 14:5 / КСП переша           0 лисания           >           >           >           >           >           >           > | en Ha Garapere<br>In Ha Garapere<br>In Ha Garapere<br>In Ha Garapere<br>Coolumn<br>Budop Tecr<br>Dudop Tecr<br>Budop Tecr<br>Budop Tecr<br>Budop Tecr<br>Budop Tecr          |

|                                                                                                    | HET v public                                                         | РРС 🗸 Информация                      | ✓ Выбор Тест                                                                                                    |
|----------------------------------------------------------------------------------------------------|----------------------------------------------------------------------|---------------------------------------|----------------------------------------------------------------------------------------------------|
|                                                                                                    | Запустить прерывания восстановления питания и адаптера о раз с инт   | врвалом в 💿 секунд(ы).                |                                                                                                    |
|                                                                                                    | Информационные запросы SNMP<br>Количество попыток 3                  |                                       |                                                                                                    |
|                                                                                                    | Время ожидания (сек) 5                                               |                                       |                                                                                                    |
|                                                                                                    |                                                                      |                                       |                                                                                                    |
|                                                                                                    |                                                                      |                                       |                                                                                                    |
| Net                                                                                                    | Agent <b>A</b>                                                       |                                       | Latest Events<br>[12:46:09] ИБП перешел на батареи<br>[05:14:45] ИБП перешел на батареи<br>[18:02:50] ИБП перешел на батареи                                                                                                    |
| Информация                                                                                                    | AgentA<br>Общие Контроль доступа Тгар-оповещения Устройство подилюче | 10                                    | Latest Events<br>112:44:69 (ИБП перекшел на батарен<br>[05:14:45] ИБП перекшел на батарен<br>[18:02:50] ИБП перекшел на батарен<br>[18:02:50] ИБП перекшел на батарен                                                                                                    |
| Информация<br>Конфигурация                                                                                                    | АдептА<br>Общие Контроль доступа Тгар-оповещения Устройство подиличе | ю                                     | Latest Events<br>1234:603 MBTI перешел на батарен<br>(05.14.48) MBTI перешел на батарен<br>118.02.603 MBTI перешел на батарен<br>20                                                                                                    |
| Michopusatura<br>Kondpurypatura<br>Kondpurypatura<br>Michopusatura<br>Mireless LAN<br>SMMP<br>+ Notification<br>Web/Teinet/FTP | Сбщие Кантроль доступа Тар-оловещения Устройство подилючено          | но<br>Номянал (%)<br>0<br>0<br>0<br>0 | Latest Events<br>12:4:60 JHBT перешел на батарен<br>(05:14:43) HBT перешел на батарен<br>(11:02:50) HBT перешел на батарен<br>11:02:50 JHBT перешел на батарен<br>11:02:50 JHBT перешел на |

#### Конфигурация > Уведомления

На этой странице задаются настройки электронной почты SE9604, SMS сообщений, сообщений в Telegram, Skype и др.

| Net                  | Agent <b>A</b>                                    |                    | Latest Events<br>102.446.00 ИКП перешел на батареи<br>105.14.46 ИКП перешел на батареи<br>18.02.50 ИКП перешел на батареи |
|----------------------|---------------------------------------------------|--------------------|----------------------------------------------------------------------------------------------------|
| Информация           | Настройки e-mail Еmail для лога событий Email для | ежедневного отчета | ?                                                                                                    |
| Конфигурация         |                                                   |                    |                                                                                                    |
| Конфигурация ИБП     | Censen e-mail                                     |                    |                                                                                                    |
| UPS On/Off Schedule  | Порт e-mail                                       | 25                 |                                                                                                    |
| Сеть                 | Включить SSL при передаче электронной почты       | Нат                |                                                                                                    |
| Wireless LAN         | E-mail адрес отправителя                          |                    |                                                                                                    |
| SNMP                 | E-mail сервер требует авторизации                 | HET                |                                                                                                    |
| - Notification       | Имя пользователя                                  |                    |                                                                                                    |
| • SMS 5M5            | Пароль                                            |                    |                                                                                                    |
| . WeChat             | Отправить тестовое сообщение                      |                    | Гест почты                                                                                                    |
| . LINE 👳             |                                                   |                    |                                                                                                    |
| . Telegram 🥑         |                                                   |                    |                                                                                                    |
| . Skype 🕓            |                                                   |                    | Применить Сброс                                                                                                    |
| Web/Telnet/FTP       |                                                   |                    |                                                                                                    |
| BACnet               |                                                   |                    |                                                                                                    |
| Netl-eeler<br>Sustem |                                                   |                    |                                                                                                    |
| Barri                |                                                   |                    |                                                                                                    |
| Логи                 |                                                   |                    |                                                                                                    |
| (i) Management       |                                                   |                    |                                                                                                    |
|                      |                                                   |                    | Latest Evonts                                                                                                    |
| Net                  | AgentA                                            |                    | [12:46:09] иыл перешел на озгареи<br>[05:14-45] ИБП перешел на батареи<br>[18:02:50] ИБП перешел на батареи               |
| Информация           | Настройки СМС модема НастройкиSMS Мобильны        | й для лога событий | 0                                                                                                    |
| Конфигурация         | Настройки СМС модема                              |                    |                                                                                                    |
| Конфигурация ИБП     | Коммуникационный порт модема                      | Herv               |                                                                                                    |
| UPS On/Off Schedule  | SMS связь                                         | GPRS V             |                                                                                                    |
| Сеть                 | РIN-код SIM-карты                                 |                    |                                                                                                    |
| Wireless LAN         | Подтвердить PIN-код SIM-карты                     |                    |                                                                                                    |
| - Notification       |                                                   |                    | Downey Cheen                                                                                                    |
| • Email 🔀            |                                                   |                    | применить Сорос                                                                                                    |
| • SMS                | Отправить сообщение                               |                    |                                                                                                    |
| .WeChat 😤            | Номер мобильного телефона                         |                    |                                                                                                    |
| . LINE               | Содержание СМС (макс. 70 символов)                |                    | Юникод Осимвол                                                                                                    |
| . Telegram 🦪         |                                                   |                    |                                                                                                    |
| . Skype 🕓            |                                                   |                    | Отправить Сброс                                                                                                    |
| Web/Telnet/FTP       |                                                   |                    |                                                                                                    |
| NetEeler             |                                                   |                    |                                                                                                    |
| System               |                                                   |                    |                                                                                                    |
| Логи                 |                                                   |                    |                                                                                                    |
|                      |                                                   |                    |                                                                                                    |
| Wanagement           |                                                   |                    |                                                                                                    |
|                      |                                                   |                    |                                                                                                    |
|                      |                                                   |                    |                                                                                                    |
|                      |                                                   |                    |                                                                                                    |
|                      |                                                   |                    |                                                                                                    |

| Net                                                                                                    | AgentA                                                                                                    | Latest Events<br>[12:246:09] ИБП перешел на батарен<br>[05:14:45] ИБП перешел на батарен<br>[18:02:50] ИБП перешел на батарен                                                                                                    |
|----------------------------------------------------------------------------------------------------|----------------------------------------------------------------------------------------------------|----------------------------------------------------------------------------------------------------|
| Информация                                                                                                    | NetAgent Telegram for Event Log                                                                                                    | ?                                                                                                    |
| Конфигурация                                                                                                    |                                                                                                    |                                                                                                    |
| Конфигурация ИБП                                                                                                    | To use NetAgent Telegram to send alarms, please search and add netagent bot into Telegram Conatct list.                                                                                                    |                                                                                                    |
| UPS On/Off Schedule                                                                                                    | You could send "chatid" to netagent_bot to receive ChatID. Please enter this ChatID to receive NetAgent Telegram messages.                                                                                                    |                                                                                                    |
| Сеть                                                                                                    | ChatID Test Telegram                                                                                                    |                                                                                                    |
| Wireless LAN                                                                                                    |                                                                                                    |                                                                                                    |
| SNMP<br>- Notification                                                                                                    |                                                                                                    |                                                                                                    |
| Email                                                                                                    |                                                                                                    |                                                                                                    |
| • SMS                                                                                                    |                                                                                                    |                                                                                                    |
| . WeChat 🔗                                                                                                    |                                                                                                    |                                                                                                    |
| . LINE 😅                                                                                                    |                                                                                                    |                                                                                                    |
| . Telegram                                                                                                    |                                                                                                    |                                                                                                    |
| Skype                                                                                                    |                                                                                                    |                                                                                                    |
| BACnet                                                                                                    |                                                                                                    |                                                                                                    |
| NetFeeler                                                                                                    |                                                                                                    |                                                                                                    |
| System                                                                                                    |                                                                                                    |                                                                                                    |
| Попи                                                                                                    |                                                                                                    |                                                                                                    |
| (i) Management                                                                                                    |                                                                                                    |                                                                                                    |
|                                                                                                    |                                                                                                    |                                                                                                    |
|                                                                                                    |                                                                                                    |                                                                                                    |
|                                                                                                    |                                                                                                    |                                                                                                    |
|                                                                                                    |                                                                                                    |                                                                                                    |
|                                                                                                    |                                                                                                    |                                                                                                    |
|                                                                                                    |                                                                                                    |                                                                                                    |
|                                                                                                    |                                                                                                    |                                                                                                    |
| Net.                                                                                                    | AgentA                                                                                                    | Latest Events<br>[12:48:09] ИБП перешел на батарен<br>[05:14:45] ИБП перешел на батарен<br>[18:00:90] ИБП перешел на батарен                                                                                                    |
| Net.                                                                                                    |                                                                                                    | Latest Events<br>19246099 ИБП перешел на батареи<br>105 14 45 ЛУКЛ перешал на батарен<br>18 02 501 ИБП перешал на батарен                                                                                                    |
| Информация<br>Конфигурация                                                                                                    | AgentA<br>NeAgent Skype for Event Log                                                                                                    | Latert Events<br>12-46-06 (M If Repeuer na Setapen<br>16 02-50 (MET) repeuer na Gatapen<br>16 02-50 (MET) repeuer na Gatapen                                                                                                    |
| Информация<br>Конфигурация<br>Конфигурация ИБП                                                                                                    | AgentA NetAgent Skype Skype for Event Log                                                                                                    | Latest Events<br>(12:46/09) HEIT Inspection via Garapen<br>(18:02:50) HEIT Inspection via Garapen<br>(18:02:50) HEIT Inspection via Garapen                                                                                                    |
| Конфигурация     Конфигурация     Конфигурация     Конфигурация     ИзбП     Urs On/Off Schedule                                                                                                    | AgentA<br>NetAgent Skype Skype for Event Log<br>To use NetAgent Skype to send alarms, please add Skype Bot to contacts first.<br>You will receive a UserD from NetAgent Skype/Ress enter this UserD to receive NetAgent Skype messages.                                                                                                    | Latest Events<br>(124609) HEI nepewen va Garapen<br>(16 02 50) HEI nepewen va Garapen<br>(16 02 50) HEI nepewen va Garapen                                                                                                    |
| Информация           Конфигурация           Конфигурация           Конфигурация           UPS On/OTI Schedule           Cerь                                                                                                    | AgentA NetAgent Skype Skype for Event Log To use NetAgent Skype to send alarms, please add Skype Bot to contacts first. You will receive UserID for NetAgent Skype To receive UserID to receive NetAgent Skype messages. (You could also send "uid" to Skype to receive UserID again)                                                                                                    | Latest Events           (12:46:09) MSI nepeuen на батарен<br>(16:02:50) MSI перешел на батарен<br>(16:02:50) MSI перешел на батарен                                                                                                    |
| Hidpopmauun     Kondpurypaupun     Kondpurypaupun     Kondpurypau                                                                                                    | Skype         Skype for Event Log           To use Net/Gent Skype to send alarms, please add Skype Bot to contacts first.           You will receive a UserID from Net/Gent Skype Please enter this UserID to receive Net/Gent Skype messages.           You could also send "uidt" to Skype to receive UserID again)           User ID         Text Skype                                                                                                    | Latert Events<br>11:20:401 / BCT Represent na Sorzopen<br>11:20:401 / BCT Represent na Sorzopen<br>11:20:201 / BCT Represent na Sorzopen<br>12:20:201 / BCT Represent na Sorzopen<br>12:201 / BCT Represent na Sorzopen<br>12:201 / BCT Represent na Sorzopen<br>12:201 / BCT Represent na Sorzope                                                             |
| MHQOPMAUHR<br>Kohdpurypauer IIGT<br>UPS ONOTI Schedule<br>Certs<br>Wreiess LAN<br>SMMP                                                                                                    | Skype         Skype for Event Log           To use NetAgent Skype to send alarms, please add Skype Bot to contacts first.           You will receive a UserID from NetAgent Skype.Please enter this UserID to receive NetAgent Skype messages.           You could also send "uid" to Skype to receive UserID again)           User ID         Text Skype                                                                                                    | Latert Events<br>12-46-09 (Mit Repeuer na Sorapen<br>16 02-50 (Mit Repeuer na Graper<br>16 02-50 (Mit Repeuer na Graper                                                                                                    |
| Netz                                                                                                    | NetAgent Skype         Skype for Event Log           To use NetAgent Skype to send alarms, please add Skype Bot to contacts first.         You will receive a UserID from NetAgent Skype. Flease enter this UserID to receive NetAgent Skype messages.           (You could also send "uid" to Skype to receive UserID again)         User ID           User ID         Text Skype                                                                                                    | Latert Events 12:2-609 (HET) respecten ha Garapen 10:0:1 440 (HET) respecten ha Garapen 10:0: 500 (HET) respecten ha Garapen 20 20                                                                                                    |
|                                                                                                    | NetAgent Skype         Skype for Event Log           To use NetAgent Skype to send alarms, please add Skype Bot to contacts first.<br>You will receive a UserD from NetAgent Skype. Please enter this UserD to receive NetAgent Skype messages.<br>(You could also send "uid" to Skype to receive UserD again)         Teed Skype           Please open the following link with Browser to add NetAgent Bot into Skype contacts list.<br>https://join.skype.com/bot/ad3bb4cf-407d-4B1d-b89e-bb64c32782d4                                                                                                    | Latest Events<br>[12:4630] HET nepeuen na Garapen<br>(18:02:50) HET impeuen na Garapen<br>(18:02:50) HET impeuen na Garapen<br>20                                                                                                    |
|                                                                                                    | Stype To Event Log           To use NetAgent Skype to send alarms, plasse add Skype Bot to contacts first.           To use NetAgent Skype to send alarms, plasse add Skype Bot to contacts first.           To ucould also send "uidt" to Skype to receive UserID again)           User ID         Tent Skype           Please open the following link with Browser to add NetAgent Bot into Skype contacts lint.           https://join.skype.com/bot/ad3bb4cf-4d7d-481d-b89e-bb64c32782d4                                                                                                    | Later Events<br>1124604 ABC Inspection to Sorzopen<br>(18.02.50) ABC Inspection to Sorzopen<br>(18.02.50) ABC Inspection to Sorzopen<br>(18.02.50) ABC Inspection to Sorzopen<br>(18.02.50) ABC Inspection to Sorzopen<br>(19.02.50) ABC Inspection to Sorzopen<br>(19.02.                                                               |
| Michophagulus<br>Michophagulus<br>Kondpurypagus ILGT<br>UPS ONOT Schedule<br>Corto:<br>Wireless LAN<br>SMMP<br>Notification<br>- Email<br>- Email<br>- SMS<br>- WeChat<br>- Line                                                                                                    | NetAgent Skype         Skype for Event Log           To use NetAgent Skype to send alarms, please add Skype Bot to contacts first.         You will receive a UserID from NetAgent Skype Please enter this UserID to receive NetAgent Skype messages.           You will receive a UserID from NetAgent Skype Please enter this UserID to receive NetAgent Skype messages.         Text Skype           You could also send "uidt" to Skype to receive UserID again         User ID         Text Skype           Please open the following link with Browser to add NetAgent Bot into Skype contacts list.         https://join.skype.com/bot/ad3bb4cf=4d7d=481d=b89e=bb64c32782d4                                                                                                    | Latert Events<br>12246 Original Interpreter Na Sozgen<br>126 02-50 Hieri nepeter Na Sozgen<br>126 02-50 Hieri nepeter Na Sozgen<br>127                                                                                                    |
| Net.                                                                                                    | Stype for Event Log         To use NetAgent Skype for Event Log         To use NetAgent Skype to send alarms, please add Skype Bot to contacts first.         You will receive a UserID from NetAgent Skype.Please enter this UserID to receive NetAgent Skype messages.         You could also send "uid" to Skype to receive UserID again)         User ID       Text Skype         Please open the following link with Browser to add NetAgent Bot into Skype contacts list.         https://join.skype.com/bot/ad3bb4cf-4d7d-481d-b89e-bb84c32782d4                                                                                                    | Latert Events<br>12-24-009 (Mich Repeuer na Sorzapen<br>16 02 50 (Mich Repeuer na Sorzapen<br>16 02 50 (Mich Repeuer na Sorzapen<br>2010)                                                                                                    |
| Net.                                                                                                    | NetAgent Skype       Skype for Event Log         To use NetAgent Skype to send alarms, please add Skype Bot to contacts first.         You will receive a UserID from NetAgent Skype. Please enter this UserID to receive NetAgent Skype messages.         (You could also send "uid" to Skype to receive UserID again)         User ID       Text Skype         Please open the following link with Browser to add NetAgent Bot into Skype contacts list.         https://join.skype.com/botlad3bbdcf-4d7d-481d-b89e-bb64c32782d4                                                                                                    | Latert Events  12:2-609 / IEGT nepeuen na Garapen  16:0:14:69 / IEGT nepeuen na Garapen  16:0:2:09 / IEGT nepeuen na Garapen  2                                                                                                    |
|                                                                                                    | NetAgent A           NetAgent Skype         Skype for Event Log           To use NetAgent Skype to send alarms, please add Skype Bot to contacts first.         To use NetAgent Skype to send alarms, please add Skype Bot to contacts first.           To ucolid also send "uld" to Skype to receive UserD again;         User ID         Test Skype           Please open the following link with Browser to add NetAgent Bot into Skype contacts list.         Inttps://join.skype.com/bot/ad3bb4cf-4d7di-481di-b89e-bb64c32782d4                                                                                                    | Later Events<br>IT-1400 Million Repeater in Strapper<br>198 02-50 Million Repeater in Strapper<br>198 02-50 Million Repeater in Strapper                                                                                                    |
|                                                                                                    | NetAgent A           NetAgent Skype         Skype for Event Log           To use NetAgent Skype to send alarms, please add Skype Bot to contacts first.         To use NetAgent Skype to send alarms, please add Skype Bot to contacts first.           You could also send "uld" to Skype to receive UserD gain)         Text Skype           Please open the following link with Browser to add NetAgent Bot into Skype contacts list.         Text Skype.com/Dol/ad3bb4cf-4d7d-481d-b89e-bb64c32782d4                                                                                                    | Latert Events<br>12246 Original responser na Sorzopen<br>USE 02-50 VECT responser na Sorzopen<br>VECT National Sorzopen<br>VECT National Sorzopen<br>VECT Nation |
| Net.                                                                                                    | NetAgent Skype       Skype for Event Log         To use NetAgent Skype to send alarms, please add Skype Bot to contacts first.         You will receive a UserID from NetAgent Skype Please enter this UserID to receive NetAgent Skype messages.         You could also send "uidt" to Skype to receive UserID again         User ID       Text Skype         Please open the following link with Browser to add NetAgent Bot into Skype contacts list.         https://join.skype.com/bot/ad3bb4cf=4d7d=481d=b89e=bb64c32782d4         Image: Image: | Later Events<br>1224609 (Mit Repears na Sozgen<br>16 02 50 (Mit Repears na Sozgen<br>16 02 50 (Mit Repears na Sozgen<br>17 00 000 (Mit Repears na Sozgen<br>17 00 000 (Mit Repears na Sozgen<br>17 00 000 (Mit Repears na Sozgen<br>17 00 000 (Mit Repears na Sozgen<br>17 00 000 (Mit Repears na Sozgen<br>17 000 (Mit Repears na Sozgen<br>17 000 (Mit Repears na Sozge                                       |
| Michophagupa<br>Michophagupa<br>Kondpurypagua MBT<br>UPS ONOTI Schedule<br>Cars.<br>Wretess LAN<br>SMMP<br>-Notification<br>- Email<br>SMS<br>- Michone<br>- Telegram<br>- Skype<br>- Telegram<br>- Skype<br>- Skype | AggentA         NexAgent Skype         Stype for Event Log         To use NexAgent Skype to send alarms, please add Skype Bot to contacts first.         You will receive a UserID from NexAgent Skype.Please enter this UserID to receive NexAgent Skype messages.         You could also send "uid" to Skype to receive UserID again)         User ID       Text Skype         Please open the following link with Browser to add NexAgent Bot into Skype contacts list.         Inttps://join.skype.com/bot/ad/3bb4cf-4d7d-481d-b89e-bb64c32782d4         Image: Description         Mitps://join.skype.com/bot/ad/3bb4cf-4d7d-481d-b89e-bb64c32782d4                                                                                                    | Letter Events<br>172-6409 (Mich Repeuer na 6 Grapen<br>16 0 560 (Mich Repeuer na 6 Grapen<br>16 0 560 (Mich Repeuer na 6 Grapen<br>)                                                                                                    |
|                                                                                                    | Stype Dispetor Skype for Event Log         To use NetAgent Skype to send alarms, please add Skype Bort to contacts first.         You will receive a UserID from NetAgent Skype Please enter this UserID to receive NetAgent Skype messages.         (You could also send "Judf" to Skype to receive UserID again         User ID       Test Skype         Please open the following link with Browser to add NetAgent Bot into Skype contacts list.         Inttps://join.skype.com/bot/ad3bb4cf-4d7di-481d-b89e-bb84c32782d4                                                                                                    | Later Create<br>ICL4001 (ICL100) ACT Represents the Gerageet<br>IS 02-50 (ICL100) ACT Represents the Gerageet<br>IS 02-50 (ICL100) ACT Represents the Gerageet                                                                                                    |
|                                                                                                    | Stype for Event Log         To use NetAgent Skype to send alarms, please add Skype Bot to contacts first.         You could also send "uidt" to Skype to receive UserID again!         User ID       Text Skype         Please open the following link with Browser to add NetAgent Bot into Skype.com/bot/ad3bb/dcf-4d7d-481d-b89e-bb64c32782d4         Ittps://join.skype.com/bot/ad3bb/dcf-4d7d-481d-b89e-bb64c32782d4                                                                                                    | Later Events<br>II.246.001/II.07 Inspection on & Soragen<br>III.02.601/II.07 Inspection on & Soragen<br>III.02.601/II.07 Inspection on & Soragen<br>III.02.601/II.07 Inspection on & Soragen<br>III.02.601/II.07 Inspection on & Soragen<br>III.02.601/II.07 Inspection on & Soragen<br>III.02.601/II.07 Inspection on & Soragen<br>III.02.601/II.07 Inspection on & Soragen<br>III.02.601/II.07 Inspection on & Soragen<br>III.02.601/III.07 Inspection on & Soragen<br>III.02.601/III.07 II                                                                         |
| Net.                                                                                                    | Stype for Event Log         To use NetAgent Skype to send alarms, please add Skype Bot to contacts first.         You use VetAgent Skype to send alarms, please add Skype Bot to contacts first.         You could also send "uidt" to Skype to receive UserD again         User ID       Text Skype         Please open the following link with Browser to add NetAgent Bot into Skype contacts list.         https://join.skype.com/botad3bb4cf-4d7d-481d-b89e-bb64c32782d4                                                                                                    | Later Events<br>II.246.001 Mit Repeace No Sozgen<br>III.002.001 Mit Repeace No Sozgen<br>III.002.001 Mit Repeace No Sozgen<br>III                                                   |
| Net.                                                                                                    | AgentA         NetAgent Skype       Skype for Event Log         To use NetAgent Skype to send alarms, please add Skype Bot to contacts first.         You will receive a UserID from NetAgent Skype Please enter this UserID to receive NetAgent Skype messages.         You could also send "uidt" to Skype to receive UserID again)         User ID       reat Skype         Please open the following link with Browser to add NetAgent Bot into Skype contacts list.         https://join.skype.com/bot/ad3bb4cf=4d7d=4B1d=b89e=bb64c32782d4         Image: Image:                           | Letter Events<br>12:48:09 (MSI Repeace n to Sorapen<br>16:02:50 (MSI Repeace n to Sorapen<br>16:02:50 (MSI R                                                       |
| Hudpopmatuus     Kordpurypatun HEIT     UPS OnOrd' Schedule     Corte     Wirchess LAN     SNM#     Notification     Email     Email     Wirchat     Wirchat     Wirchat     SM5     Wirchat     Syspe     S     Syspe     S     Syspe     S     Syspe     S     System     Torv     Management                                                                                                    | Agentia         NetAgent Skype       Stype for Event Log         To use NetAgent Skype to send alams, please add Skype Bort to contacts first.         You will receive a UserID from NetAgent Skype Please and this UserID to receive NetAgent Skype messages.         (You could also send "uld" to Skype to receive UserID again;         Describ       Test Skype         Please open the following link with Browser to add NetAgent Bot into Skype contacts list.         Inttps://join.skype.com/bot/ad3bb4cf-4d7d-481d-b89e-bb84c32782d4                                                                                                    | Later Conto<br>IT-4 60 (467) AST Represent na Goragon<br>(18 02-50) AST Represent na Goragon<br>(19 02-50) AST Represent na Goragon<br>(19 02-50) AST Represent<br>(19 02-50) AST Represent<br>(19 02-50) AST                                       |

### ■ Конфигурация > Web/Telnet/FTP

Настройка разрешений для каждой учетной записи пользователя для доступа к Web, Telnet и FTP. Количество пользователей — до 8. Также можно включить/выключить определенный порт для HTTP/HTTPS, Telnet/ SSH и FTP.

|                     | <b>et</b> Agent <b>A</b>       |                               |                                                                                                    | Latest Events<br>[12:48:09] ИБП перешел на батареи<br>[05:14:45] ИБП перешел на батареи<br>[18:02:50] ИБП перешел на батареи |
|---------------------|--------------------------------|-------------------------------|----------------------------------------------------------------------------------------------------|----------------------------------------------------------------------------------------------------|
| Информация          | HTTP/HTTPS TELNET/SSH FTP/FTP- | SSL Информация SSL RADIUS Cep | peepa LDAP Server                                                                                                    |                                                                                                    |
| Конфигурация        | Management Protocol            |                               |                                                                                                    |                                                                                                    |
| Конфигурация ИБП    | Enable HTTP Function *         |                               |                                                                                                    |                                                                                                    |
| UPS On/Off Schedule | HTTP port*                     | 80                            |                                                                                                    |                                                                                                    |
| Сеть                | Enable HTTP proxy Function *   |                               |                                                                                                    |                                                                                                    |
| Wireless LAN        | HTTP proxy port                | 81                            |                                                                                                    |                                                                                                    |
| SNMP                | Enable HTTPS Function *        |                               |                                                                                                    |                                                                                                    |
| Notification        | HTTPS port *                   | 443                           |                                                                                                    |                                                                                                    |
| Veb/Telnet/FTP      | Enable HTTPS proxy Function *  |                               |                                                                                                    |                                                                                                    |
| BACnet              | HTTPS proxy port               | 444                           |                                                                                                    |                                                                                                    |
| NetFeeler           |                                | <u>.</u>                      |                                                                                                    |                                                                                                    |
| System              | RESTful API Token              | Настро                        | йки                                                                                                    |                                                                                                    |
| Логи                |                                |                               |                                                                                                    |                                                                                                    |
|                     | HTTP/ITTP Account              | ·                             | <u> </u>                                                                                                    |                                                                                                    |
| Management          | Имя пользователя               | Пароль                        | Полномочия                                                                                                    | IP-адрес администратора                                                                                                    |
| Management          | Имя пользователя               | Пароль                        | Полномочия                                                                                                    | IP-адрес администратора                                                                                                    |
| ) Management        | Имя пользователя               | Пароль                        | Полномочия<br>Чтение/запись У<br>Нет.доступа                                                                                                    | IP-адрес администратора                                                                                                    |
| ) Management        | Имя пользователя               | Пароль                        | Полномочия<br>Чтение/запись •<br>Нет доступа •                                                                                                    | IP-адрес администратора                                                                                                    |
| ) Management        | Имя пользователя               | Пароль                        | Полномочия<br>Цтение/запись У<br>Нег доступа V<br>Нег доступа V<br>Нег доступа V                                                                                                    | IP-адрес администратора                                                                                                    |
| ) Management        |                                | Пароль                        | Полномочия<br>Чтение/запись ∨<br>Нет доступа ∨<br>Нет доступа ∨<br>Нет доступа ∨<br>Нет доступа ∨                                                                                                    | IР-адрее администратора<br>•••••<br>•••••                                                                                    |
| Management          | Man non-sozeren                |                               | Полномочия<br>Чтенне/записа. v<br>Нет доступа v<br>Нет доступа v<br>Нет доступа v<br>Нет доступа v                                                                                                    | IP-адрее администратора                                                                                                    |
| Management          |                                |                               | Полномочия           Чтение/запись •           Нет доступа •           Нет доступа •           Нет доступа •           Нет доступа •           Нет доступа •           Нет доступа •           Нет доступа •           Нет доступа •           Нет доступа • | IP-адрес администратора<br><br><br><br><br><br>                                                                              |

|                                         | AgentA                                |                            |                                                                                                    | Latest Events<br>[12:46:09] ИБП перешел на батареи<br>[05:14:49] ИБП перешел на батареи<br>[18:02:50] ИБП перешел на батареи |
|-----------------------------------------|---------------------------------------|----------------------------|----------------------------------------------------------------------------------------------------|----------------------------------------------------------------------------------------------------|
| Информация                              | HTTP/HTTPS TELNET/SSH FTP/FTP-SS      | L Информация SSL RADIUS Ce | DBepa LDAP Server                                                                                  |                                                                                                    |
| Конфигурация                            | Management Protocol                   |                            |                                                                                                    |                                                                                                    |
| онфигурация ИБП                         | Enable TELNET Function *              | ✓                          |                                                                                                    |                                                                                                    |
| PS On/Off Schedule                      | TELNET port*                          | 23                         |                                                                                                    |                                                                                                    |
| еть                                     | Enable SSH Function                   |                            |                                                                                                    |                                                                                                    |
| Vireless LAN                            | SSH port*                             | 22                         |                                                                                                    |                                                                                                    |
| NMP                                     |                                       |                            |                                                                                                    |                                                                                                    |
| otification                             | TELNET/SSH Account                    |                            |                                                                                                    |                                                                                                    |
| /eb/Telnet/FTP                          | Same as HTTP account/password setting | gs                         |                                                                                                    |                                                                                                    |
| ACnet                                   | Имя пользователя                      | Пароль                     | Полномочия                                                                                         | IP-адрес администратора                                                                                                    |
|                                         |                                       |                            |                                                                                                    |                                                                                                    |
| tFeeler                                 |                                       |                            | Нет доступа 🖌                                                                                      | ****                                                                                                    |
| etFeeler<br>/stem                       |                                       |                            | Нет доступа 🖌                                                                                      | ****                                                                                                    |
| stFeeler<br>/stem<br>Логи               |                                       |                            | Нег доступа 💙<br>Нег доступа 💙<br>Нег доступа 💙                                                    | ****<br>****                                                                                                    |
| stFeeler<br>/stem<br>Логи<br>Марадетерt |                                       |                            | Her pocryna v<br>Her pocryna v<br>Her pocryna v<br>Her pocryna v                                   |                                                                                                    |
| tFeeler<br>stem<br>Логи<br>Management   |                                       |                            | Her gocryna v<br>Her gocryna v<br>Her gocryna v<br>Her gocryna v                                   |                                                                                                    |
| tFeeler<br>stem<br>Логи<br>Management   |                                       |                            | Her gocryna v<br>Her gocryna v<br>Her gocryna v<br>Her gocryna v<br>Her gocryna v                  |                                                                                                    |
| нFeeler<br>rstem<br>Логи<br>Management  |                                       |                            | Her gocryna v<br>Her gocryna v<br>Her gocryna v<br>Her gocryna v<br>Her gocryna v<br>Her gocryna v |                                                                                                    |

| Net                 | Agent <b>A</b>                            |                                    | Latest Events<br>112:44:09) ИБП перешел на батарен<br>105:14-45 ИБП перешел на батарен<br>18:02:50) ИБП перешел на батарен |
|---------------------|-------------------------------------------|------------------------------------|----------------------------------------------------------------------------------------------------|
| Информация          | HTTP/HTTPS TELNET/SSH FTP/FTP-SSL Информа | ция SSL RADIUS Сервера LDAP Server | ?                                                                                                    |
| Конфигурация        | Management Protocol                       |                                    |                                                                                                    |
| Конфигурация ИБП    | Enable FTP Function                       |                                    |                                                                                                    |
| UPS On/Off Schedule | Enable FTP-SSL Function                   |                                    |                                                                                                    |
| Сеть                | Implicit FTP-SSL                          |                                    |                                                                                                    |
| Wireless LAN        | FTP(S) Server Port                        | 21                                 |                                                                                                    |
| SNMP                |                                           |                                    |                                                                                                    |
| + Notification      | Enable SFTP Function                      |                                    |                                                                                                    |
| Web/Telnet/FTP      | SFTP Server Port                          | 22                                 |                                                                                                    |
| BACnet              |                                           |                                    |                                                                                                    |
| NetFeeler           | Same as WITP account/password settings    |                                    |                                                                                                    |
| System              | alle as ITTP account password setungs     |                                    |                                                                                                    |
| 🗂 Логи 🚽            | Имя пользователя                          | Пароль                             | Полномочия                                                                                                    |
| Management          |                                           |                                    | Нет доступа 🖌                                                                                                    |
|                     |                                           |                                    | Нет доступа 🗸                                                                                                    |
|                     |                                           |                                    | Нет доступа 🖌                                                                                                    |
|                     |                                           |                                    | Нет доступа 💙                                                                                                    |
|                     |                                           |                                    | Нет доступа 🖌                                                                                                    |
|                     |                                           |                                    | Нет доступа 🖌                                                                                                    |
|                     |                                           |                                    | Нет доступа 🖌                                                                                                    |
|                     |                                           |                                    | Нет доступа 🗸 🗸                                                                                                    |
|                     |                                           |                                    |                                                                                                    |
|                     |                                           |                                    |                                                                                                    |
|                     |                                           |                                    | Применить Сброс                                                                                                    |
|                     |                                           |                                    |                                                                                                    |

|            | RA Ne           | etA  | gent <b>A</b>                        |                   |                    |                                |        | Latest Events<br>[12:46:09] ИБП перешел<br>[05:14:45] ИБП перешел<br>[18:02:50] ИБП перешел | <b>1 на батареи</b><br>на Батареи<br>на батареи |
|------------|-----------------|------|--------------------------------------|-------------------|--------------------|--------------------------------|--------|---------------------------------------------------------------------------------------------|-------------------------------------------------|
|            | Информация      | нт   | TP/HTTPS TELNET/SSH FTP/FTP-SSL      | Информация SSL RA | DIUS Cepsepa       | DAP Server                     |        |                                                                                             | 9                                               |
| ×          | Конфигурация    | н    | TTPS протокол                        |                   |                    |                                |        |                                                                                             |                                                 |
| Конс       | ригурация ИБП   |      | SSL v2                               |                   |                    |                                |        |                                                                                             |                                                 |
| UPS        | On/Off Schedule |      | SSL v3                               |                   |                    |                                |        |                                                                                             |                                                 |
| Сеть       | •               |      | ] TLS v1.0                           |                   |                    |                                |        |                                                                                             |                                                 |
| Wire       | less LAN        |      | TLS v1.1                             |                   |                    |                                |        |                                                                                             |                                                 |
| SNM        | P               |      | TLS v1.2                             |                   |                    |                                |        |                                                                                             |                                                 |
| + Notif    | ication         |      | TLS v1.3                             |                   |                    |                                |        |                                                                                             |                                                 |
| Web        | Telnet/FTP      |      |                                      |                   |                    |                                |        |                                                                                             | Применить * Сброс                               |
| BAC        | net             |      |                                      |                   |                    |                                |        |                                                                                             |                                                 |
| NetF       | eeler           |      |                                      | * : Система       | будет перезагружен | а после нажатия кнопки "Примен | янть". |                                                                                             |                                                 |
| Syst       | em              |      |                                      |                   |                    |                                |        |                                                                                             |                                                 |
|            | Логи            | < Kr | ноч коллективного пользования SSL    |                   | Выберите файл      | Файл не выбран                 |        | Unload and Replace                                                                          |                                                 |
| $\bigcirc$ | Management      |      | пина ключа коплективного пользования |                   | 2048 Бит(ы)        |                                |        | ohunga gua nahunga                                                                          |                                                 |
|            |                 | c    | ертификат SSL                        |                   | Выберите файл      | Файл не выбран                 |        | Upload and Replace                                                                          |                                                 |
|            |                 | в    | ыпущенный для                        |                   | NetAgent           |                                |        |                                                                                             |                                                 |
|            |                 | в    | ыпущенный                            |                   | NetAgent           |                                |        |                                                                                             |                                                 |
|            |                 | Д    | а с                                  |                   | 2022-01-01         |                                |        |                                                                                             |                                                 |
|            |                 | Д    | ействительный до                     |                   | 2025-01-01         |                                |        |                                                                                             |                                                 |
|            |                 |      |                                      |                   |                    |                                |        |                                                                                             |                                                 |
|            |                 |      |                                      |                   |                    |                                |        |                                                                                             |                                                 |
|            |                 |      |                                      |                   |                    |                                |        |                                                                                             |                                                 |
|            |                 |      |                                      |                   |                    |                                |        |                                                                                             |                                                 |

| Net                 | Agent <b>A</b>                                   |                              | Latest Events<br>[12:46:09] ИБП перешел на батареи<br>[05:14:45] ИБП перешел на батареи<br>[18:02:50] ИБП перешел на батареи |
|---------------------|--------------------------------------------------|------------------------------|----------------------------------------------------------------------------------------------------|
| Информация          | HTTP/HTTPS TELNET/SSH FTP/FTP-SSL Информация SSI | L RADIUS Cepsepa LDAP Server | ?                                                                                                    |
| Конфигурация        |                                                  |                              |                                                                                                    |
| Конфигурация ИБП    | Активировать RADIUS под логином BE5 / Телнет     | Herv                         |                                                                                                    |
| UPS On/Off Schedule | Адрес сервера RADIUS                             |                              |                                                                                                    |
| Сеть                | Аутентификационный порт                          | 1812                         |                                                                                                    |
| SNMP                | Ключ коллективного пользования                   |                              |                                                                                                    |
| + Notification      | Задержка соединения                              | 5 секунд(ы)                  |                                                                                                    |
| Web/Teinet/FTP      | Переподключение                                  | 3                            |                                                                                                    |
| BACnet              |                                                  |                              |                                                                                                    |
| NetFeeler           |                                                  |                              | D                                                                                                    |
| System              |                                                  |                              | применить Сорос                                                                                                    |
| Поги 🗸              |                                                  |                              |                                                                                                    |
| Management          |                                                  |                              |                                                                                                    |
|                     |                                                  |                              |                                                                                                    |
|                     |                                                  |                              |                                                                                                    |
|                     |                                                  |                              |                                                                                                    |
|                     |                                                  |                              |                                                                                                    |
|                     |                                                  |                              |                                                                                                    |
|                     |                                                  |                              |                                                                                                    |
|                     |                                                  |                              |                                                                                                    |
|                     |                                                  |                              |                                                                                                    |
|                     |                                                  |                              |                                                                                                    |

| RA Net              | Agent <b>A</b>                                     |                           | Latest Events<br>[12:46:09] ИБП перешел на батареи<br>[05:14:45] ИБП перешел на батареи<br>[18:02:50] ИБП перешел на батареи |
|---------------------|----------------------------------------------------|---------------------------|----------------------------------------------------------------------------------------------------|
| Информация          | HTTP/HTTPS TELNET/SSH FTP/FTP-SSL Информация SSL R | ADIUS Cepsepa LDAP Server | ?                                                                                                    |
| 🛠 Конфигурация      |                                                    |                           |                                                                                                    |
| Конфигурация ИБП    | Enable LDAP in Web/Teinet login                    | Нет 🗸                     |                                                                                                    |
| UPS On/Off Schedule | LDAP Server Address                                |                           |                                                                                                    |
| Сеть                | Security Connection                                |                           |                                                                                                    |
| Wireless LAN        | Server Port                                        | 389                       |                                                                                                    |
| + Notification      | Distinguished Name                                 |                           |                                                                                                    |
| Web/Telnet/FTP      |                                                    |                           |                                                                                                    |
| BACnet              | User Attribute                                     | uid                       |                                                                                                    |
| NetFeeler           | Permission Attribute                               |                           |                                                                                                    |
| System              | Permission Read/Write                              |                           |                                                                                                    |
| 🗂 Логи 🦂            | Permission Read Only                               |                           |                                                                                                    |
| () Management       |                                                    |                           |                                                                                                    |
|                     |                                                    |                           | Применить Сброс                                                                                                    |

#### ■ Конфигурация > BACnet

SE9604 поддерживает протокол <u>BACnet</u>/IP (протокол автоматизированного управления зданием).

| Net/                | Agent <b>A</b>        |                        |                                     |                  | Latest Events<br>[12:44:09] ИБП перешел на батареи<br>[05:14:46] ИБП перешел на батареи<br>[18:02:50] ИБП перешел на батареи |
|---------------------|-----------------------|------------------------|-------------------------------------|------------------|----------------------------------------------------------------------------------------------------|
| Информация          | BACnet                |                        |                                     |                  | 0                                                                                                    |
| Конфигурация        | BACNet Device         |                        |                                     |                  |                                                                                                    |
| Конфигурация ИБП    | BACNet Device ID *    | 1016                   | (-1 = Out of serv                   | ice)             |                                                                                                    |
| UPS On/Off Schedule | BACNet Port (0-65535) | 4780                   | 8                                   |                  |                                                                                                    |
| Ceth                | Notification          |                        |                                     |                  |                                                                                                    |
| SNMP                | IP-адрес получателя   | Принять                | Port (0-65535)                      | Степень важности | Описание                                                                                                    |
| + Notification      |                       | HET ¥                  |                                     | Alarm 🗸          |                                                                                                    |
| Web/Telnet/FTP      |                       | HET ¥                  |                                     | Alarm 🗸          |                                                                                                    |
| BACnet              |                       | HET                    |                                     | Alarm 🗸          |                                                                                                    |
| NetFeeler           |                       | HET V                  |                                     | Alarm 🗸          |                                                                                                    |
| System              |                       |                        |                                     |                  |                                                                                                    |
| 🗂 Логи <            |                       | *: Система должна быть | перезагружена, чтобы применить новы | е параметры.     |                                                                                                    |
| (i) Management      |                       |                        |                                     |                  |                                                                                                    |
|                     |                       |                        |                                     |                  | Применить Сброс                                                                                                    |
|                     |                       |                        |                                     |                  |                                                                                                    |
|                     |                       |                        |                                     |                  |                                                                                                    |
|                     |                       |                        |                                     |                  |                                                                                                    |
|                     |                       |                        |                                     |                  |                                                                                                    |
|                     |                       |                        |                                     |                  |                                                                                                    |
|                     |                       |                        |                                     |                  |                                                                                                    |
|                     |                       |                        |                                     |                  |                                                                                                    |
|                     |                       |                        |                                     |                  |                                                                                                    |
|                     |                       |                        |                                     |                  |                                                                                                    |

## Конфигурация > SE9622

Раздел NetFeeler предназначен для настройки критических значений параметров внешнего датчика окружающей среды SE9622, калибровки температуры и влажности.

| RA Ne               | <b>t</b> Agent <b>A</b> |                       |         | Latest Events<br>[12:48:09] ИБП перешел на батареи<br>[05:14:45] ИБП перешел на батареи<br>[18:02:50] ИБП перешел на батареи |
|---------------------|-------------------------|-----------------------|---------|----------------------------------------------------------------------------------------------------|
| Информация          | NetFeeler Calibrate     |                       |         | 3                                                                                                    |
| 🛠 Конфигурация      | NetFeeler               |                       |         | -                                                                                                    |
| Конфигурация ИБП    |                         | Критическое понижение | Критиче | ское повышение                                                                                                    |
| UPS On/Off Schedule | Влажность (%)           | 5                     | 90      |                                                                                                    |
| Сеть                | Температура ("С)        | 5.0                   | 70.0    |                                                                                                    |
| Wireless LAN        | Метка безопасности      |                       |         |                                                                                                    |
| SNMP                | Метка 1                 | Security1 Status      |         |                                                                                                    |
| + Notification      | Метка 2                 | Security2 Status      |         |                                                                                                    |
| RACpet              | Метка 3                 | Security3 Status      |         |                                                                                                    |
| NetEepler           | Метка 4                 | Security4 Status      |         |                                                                                                    |
| System              | Метка 5                 | Security5 Status      |         |                                                                                                    |
| Поги                | Метка б                 | Security6 Status      |         |                                                                                                    |
|                     | Метка 7                 | Security7 Status      |         |                                                                                                    |
| Management          |                         |                       |         |                                                                                                    |
|                     |                         |                       |         | Применить Сброс                                                                                                    |

|                |                 | <b>t</b> Agent <b>A</b> | Latest Events<br>112:46:06) ИБП перешел на батареи<br>(05:14:45) ИБП перешел на батареи<br>(18:02:50) ИБП перешел на батареи |
|----------------|-----------------|-------------------------|----------------------------------------------------------------------------------------------------|
|                | Информация      | NetFeeler Calibrate     | ?                                                                                                    |
| *              | Конфигурация    |                         |                                                                                                    |
| Кон            | фигурация ИБП   | Температура ("С)        |                                                                                                    |
| UPS            | On/Off Schedule | Влажность (%)           |                                                                                                    |
| Сет            | b<br>Naco I AN  |                         |                                                                                                    |
| SNI            | AP              |                         | Demonstration Contract                                                                                                    |
| + Noti         | fication        |                         | применить Сорос                                                                                                    |
| Wet            | p/Telnet/FTP    |                         |                                                                                                    |
| BAC            | Inet            |                         |                                                                                                    |
| Net            | Feeler          |                         |                                                                                                    |
| Sys            |                 |                         |                                                                                                    |
|                | Логи            | 1                       |                                                                                                    |
| $(\mathbf{i})$ | Management      |                         |                                                                                                    |
|                |                 |                         |                                                                                                    |
|                |                 |                         |                                                                                                    |
|                |                 |                         |                                                                                                    |
|                |                 |                         |                                                                                                    |
|                |                 |                         |                                                                                                    |
|                |                 |                         |                                                                                                    |
|                |                 |                         |                                                                                                    |
|                |                 |                         |                                                                                                    |
|                |                 |                         |                                                                                                    |

## Конфигурация > Система

Эта страница предназначена для установки системного времени, языка и конфигурации SE9604.

| Net                 | Agent <b>A</b>                                                                                                    |                                  | Latest Events<br>[12:48:09] ИБП перешел на батареи<br>[05:14:45] ИБП перешел на батареи<br>[18:02:50] ИБП перешел на батареи |
|---------------------|----------------------------------------------------------------------------------------------------|----------------------------------|----------------------------------------------------------------------------------------------------|
| Информация          | Дата/Время Язык SysLog Setting Save/Restore                                                                                                    |                                  | 0                                                                                                    |
| Конфигурация        | Системное время                                                                                                    |                                  |                                                                                                    |
| Конфигурация ИБП    | Системное время (уууу/MM/dd HH:mm:ss)                                                                                                    | 2024/11/22 10:34:38              |                                                                                                    |
| UPS On/Off Schedule | Время между автоматическими обновлениями                                                                                                    | 1 час 🗸 🖌                        |                                                                                                    |
| Сеть                | Сервер времени                                                                                                    | time.windows.com 🗸 Редактировать |                                                                                                    |
| Wireless LAN        | Временная зона (по отношению к GMT)                                                                                                    | GMT+3:00 ¥                       |                                                                                                    |
| SNMP                | Использование экономии дневного света                                                                                                    | HET V                            |                                                                                                    |
| + Notification      |                                                                                                    |                                  | Применить Сброс                                                                                                    |
| Web/Telnet/FTP      |                                                                                                    |                                  | - demonstration - Codece                                                                                                    |
| BACnet              | Перезапуск                                                                                                    |                                  |                                                                                                    |
| Net-eeler<br>Svetem | Автоматическая перезагочака системы каждые (О: не проводить)                                                                                                    | 0 Masvr ×                        | Поименить Сбоос                                                                                                    |
|                     | , ar an an in the second plane of a second second |                                  | Coboo Coboo                                                                                                    |
|                     | Ручная перезагрузка системы через 30 секунд                                                                                                    |                                  | Применить                                                                                                    |
| (i) Management      |                                                                                                    |                                  |                                                                                                    |
|                     |                                                                                                    |                                  |                                                                                                    |
|                     |                                                                                                    |                                  |                                                                                                    |
|                     |                                                                                                    |                                  |                                                                                                    |
|                     |                                                                                                    |                                  |                                                                                                    |
|                     |                                                                                                    |                                  |                                                                                                    |
|                     |                                                                                                    |                                  |                                                                                                    |
|                     |                                                                                                    |                                  |                                                                                                    |
|                     |                                                                                                    |                                  |                                                                                                    |
|                     |                                                                                                    |                                  |                                                                                                    |
|                     |                                                                                                    |                                  |                                                                                                    |

| RA Ne                                                | <b>t</b> Agent <b>A</b>                                                                          |                                                         | Latest Events<br>[12:46:09] ИБП перешел на батареи<br>[05:14:45] ИБП перешел на батареи<br>[18:02:50] ИБП перешел на батареи |
|------------------------------------------------------|--------------------------------------------------------------------------------------------------|---------------------------------------------------------|----------------------------------------------------------------------------------------------------|
| <ul> <li>Информация</li> <li>Конфигурация</li> </ul> | Дата/Время Язык SysLog Setting Save/Restore<br>Язык интерфейса                                   |                                                         | Ø                                                                                                    |
| Конфигурация ИБП<br>UPS On/Off Schedule<br>Сеть      | <ul> <li>English</li> <li>Deutsch</li> <li>Portugués</li> </ul>                                  | ○ 繁彊中文<br>○ 鍋体中文<br>○ 한글                                |                                                                                                    |
| Wireless LAN<br>SNMP<br>+ Notification               | <ul> <li>Español</li> <li>Français</li> <li>Italiano</li> </ul>                                  | <ul> <li>□ 日本語</li> <li>Вусский</li> <li>Зма</li> </ul> |                                                                                                    |
| Web/Telnet/FTP<br>BACnet<br>NetFeeler                | О Türkçe<br>(Вникание: Заданные настройки не работают, если в Вашем Браузере отключены cookies.) | O Polska                                                |                                                                                                    |
| System                                               | Настройки етаїї<br>Использовать язык интерфейса приведенный ниже в сообщениях етаїї Wechat и СМС | English                                                 |                                                                                                    |
|                                                      |                                                                                                  |                                                         | Применить Сброс                                                                                                    |
|                                                      |                                                                                                  |                                                         |                                                                                                    |
|                                                      |                                                                                                  |                                                         |                                                                                                    |
|                                                      |                                                                                                  |                                                         |                                                                                                    |

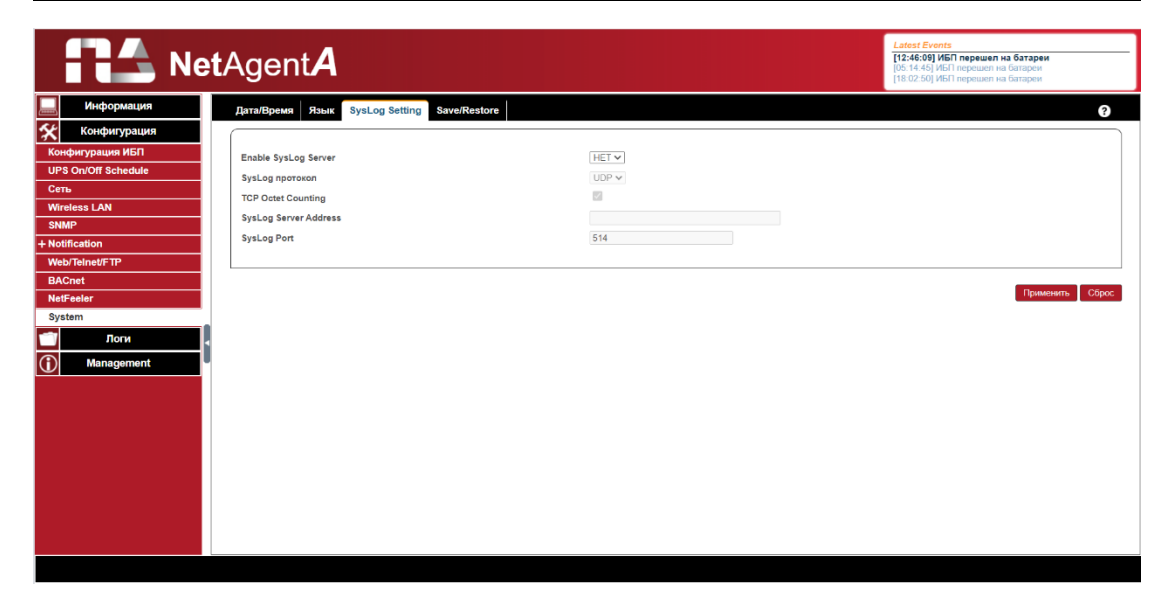

| Ne                                                                                                    | <b>t</b> Agent <b>A</b>                                                                                                    | Latest Events<br>112:46:09 ИБП перешел на батареи<br>105:14:46 ИКП перешел на батареи<br>18:02:50 ИБП перешел на батареи |
|----------------------------------------------------------------------------------------------------|----------------------------------------------------------------------------------------------------|----------------------------------------------------------------------------------------------------|
| Информация           Конфикурация ИБП           Изболов Конфикурация ИБП           UPS On/Off Schedule           Cerus           Wireless LAN           SMMP           + Notification           Web/TeinetFTP           BACnet           NetFeler           System           Ø           Jonn           Ø | Дата/Dpown         Язык         SysLog Setting         Save/Restore           Сохранить текущую конфитурацию         Encrypted         >           Востановить предмаущую конфитурацию         Budeprine файл         >           Востановить заводские настройки         Вибергие файл         > | (18.02.50) HGTI Represent na Garages                                                                                     |
|                                                                                                    |                                                                                                    |                                                                                                    |

#### Информация о журналах

Сюда входит Журнал регистрации событий, Журнал регистрации данных и Журнал тестирования аккумулятора. Журнал можно сохранять в виде файлов в компьютере.

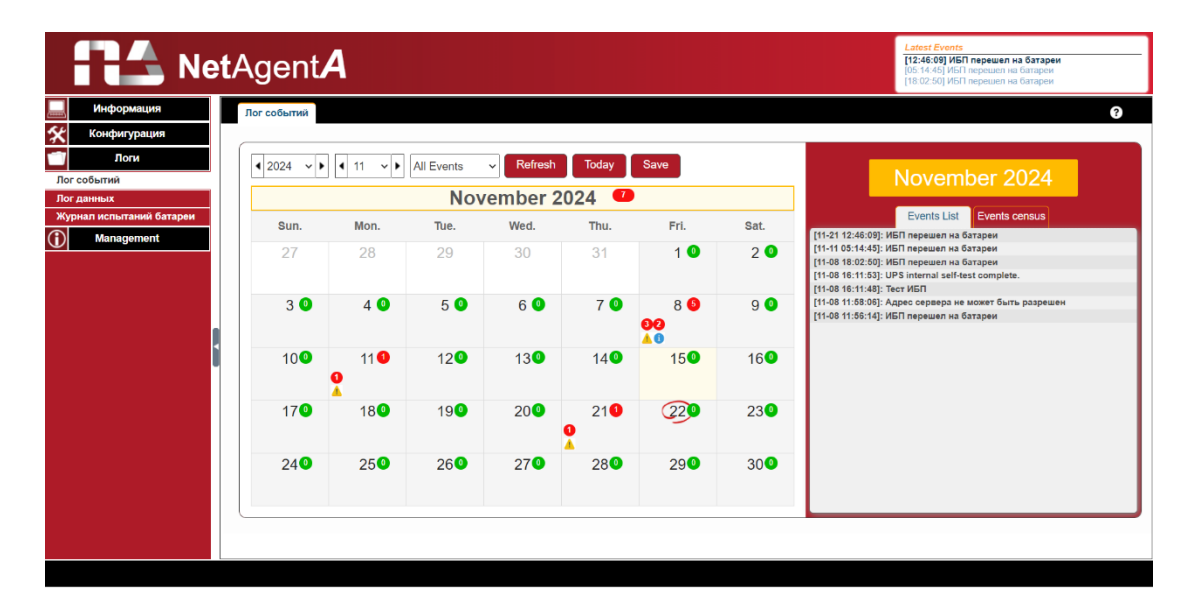

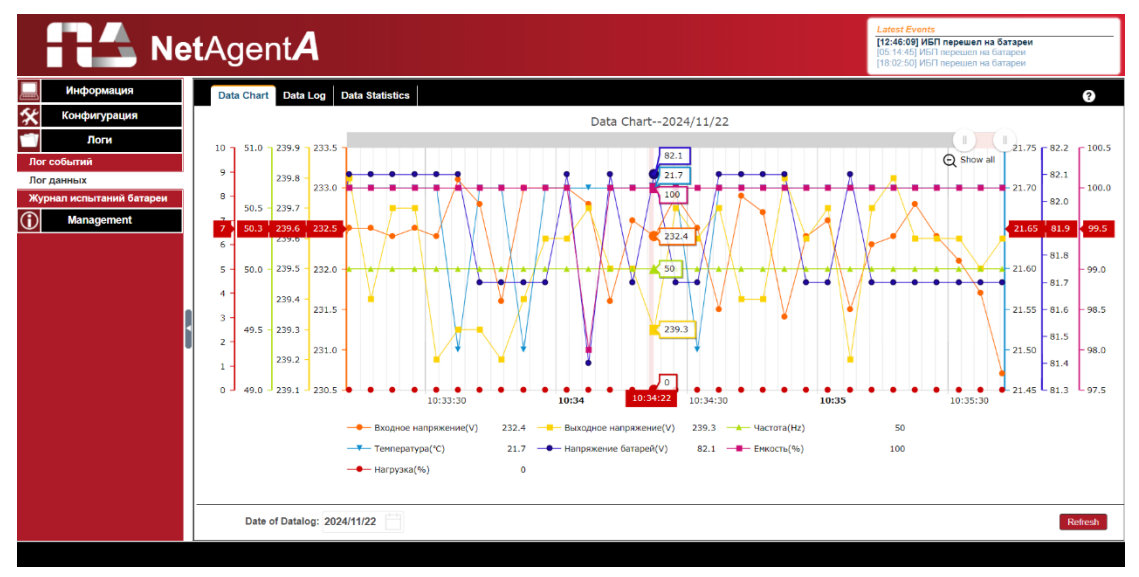

|         | RA N                   | et/     | Agent <b>A</b>         |                       |                        |              |             |            |                  | Latest Events<br>[12:46:09] ИБП переш<br>[05:14:45] ИБП переш<br>[18:02:50] ИБП переш | иел на батареи<br>ел на батареи<br>ел на батареи |
|---------|------------------------|---------|------------------------|-----------------------|------------------------|--------------|-------------|------------|------------------|---------------------------------------------------------------------------------------|--------------------------------------------------|
|         | Информация             |         | Data Chart Data Log    | Data Statistics       |                        |              |             |            |                  |                                                                                       | 0                                                |
| *       | Конфигурация           |         | No. Дата/Время         | Входное напряжение(V) | Выходное напряжение(V) | Частота (Hz) | Нагрузка(%) | Емкость(%) | Напряжение батар | ей(V) Cell Volt.(V                                                                    | ) Температура(°С °F)                             |
|         | Логи                   |         | 2024-11-22 10:35:52    | 230.9                 | 239.4                  | 50.0         | 0           | 100        | 81.7             | 2.27                                                                                  | 21.7/71.1                                        |
| _       |                        | - 1 - 3 | 2024-11-22 10:35:47    | 230.7                 | 230.4                  | 50.0         | 0           | 100        | 01.7             | 2.20                                                                                  | 21.7/71.1                                        |
| Лог     | гсобытии               |         | 2024-11-22 10:35.42    | 230.7                 | 238.0                  | 50.0         | 0           | 100        | 91.7             | 2.27                                                                                  | 21.7/71.1                                        |
| Лог     | г данных               |         | 5 2024-11-22 10:35:37  | 232.1                 | 239.6                  | 50.0         | 0           | 100        | 81.7             | 2.27                                                                                  | 21.7/71.1                                        |
| Жу      | рнал испытаний батареи |         | 3 2024-11-22 10:35:27  | 232.4                 | 239.6                  | 50.0         | 0           | 100        | 81.7             | 2.27                                                                                  | 21.7/71.1                                        |
|         |                        |         | 7 2024-11-22 10:35:22  | 232.8                 | 239.6                  | 50.0         | 0           | 100        | 81.7             | 2.27                                                                                  | 21.7/71.1                                        |
| $\odot$ | Management             |         | 3 2024-11-22 10:35:17  | 232.4                 | 239.8                  | 50.0         | 0           | 100        | 81.7             | 2.27                                                                                  | 21.7/71.1                                        |
|         |                        |         | 2024-11-22 10:35:12    | 232.3                 | 239.7                  | 50.0         | 0           | 100        | 81.7             | 2.27                                                                                  | 21.7/71.1                                        |
|         |                        |         | 10 2024-11-22 10:35:07 | 231.5                 | 239.2                  | 50.0         | 0           | 100        | 82.1             | 2.28                                                                                  | 21.7/71.1                                        |
|         |                        |         | 11 2024-11-22 10:35:02 | 232.6                 | 239.7                  | 50.0         | 0           | 100        | 81.7             | 2.27                                                                                  | 21.7/71.1                                        |
|         |                        |         | 12 2024-11-22 10:34:57 | 232.4                 | 239.6                  | 50.0         | 0           | 100        | 81.7             | 2.27                                                                                  | 21.7/71.1                                        |
|         |                        |         | 13 2024-11-22 10:34:52 | 231.4                 | 239.8                  | 50.0         | 0           | 100        | 82.1             | 2.28                                                                                  | 21.7/71.1                                        |
|         |                        |         | 14 2024-11-22 10:34:47 | 232.7                 | 239.4                  | 50.0         | 0           | 100        | 82.1             | 2.28                                                                                  | 21.7/71.1                                        |
|         |                        |         | 15 2024-11-22 10:34:42 | 232.9                 | 239.4                  | 50.0         | 0           | 100        | 82.1             | 2.28                                                                                  | 21.7/71.1                                        |
|         |                        |         | 16 2024-11-22 10:34:37 | 231.5                 | 239.7                  | 50.0         | 0           | 100        | 82.1             | 2.28                                                                                  | 21.7/71.1                                        |
|         |                        |         | 17 2024-11-22 10:34:32 | 232.5                 | 239.6                  | 50.0         | 0           | 100        | 81.7             | 2.27                                                                                  | 21.5/70.7                                        |
|         |                        |         | 18 2024-11-22 10:34:27 | 232.9                 | 239.7                  | 50.0         | 0           | 100        | 81.7             | 2.27                                                                                  | 21.7/71.1                                        |
|         |                        |         | 19 2024-11-22 10:34:22 | 232.4                 | 239.3                  | 50.0         | 0           | 100        | 82.1             | 2.28                                                                                  | 21.7/71.1                                        |
|         |                        |         | 20 2024-11-22 10:34:17 | 232.6                 | 239.5                  | 50.0         | 0           | 100        | 81.7             | 2.27                                                                                  | 21.7/71.1                                        |
|         |                        |         | 21 2024-11-22 10:34:12 | 231.6                 | 239.5                  | 50.0         | 0           | 100        | 82.1             | 2.28                                                                                  | 21.7/71.1                                        |
|         |                        |         | 22 2024-11-22 10:34:07 | 232.8                 | 239.7                  | 50.0         | 0           | 98         | 81.4             | 2.26                                                                                  | 21.7/71.1                                        |
|         |                        |         | 23 2024-11-22 10:34:02 | 233.0                 | 239.6                  | 50.0         | 0           | 100        | 82.1             | 2.28                                                                                  | 21.7/71.1                                        |
|         |                        |         | 24 2024-11-22 10:33:57 | 233.0                 | 239.6                  | 50.0         | 0           | 100        | 81.7             | 2.27                                                                                  | 21.7/71.1                                        |
|         |                        |         | 25 2024-11-22 10:33:52 | 233.0                 | 239.4                  | 50.0         | 0           | 100        | 81.7             | 2.27                                                                                  | 21.5/70.7                                        |
|         |                        |         | 26 2024-11-22 10:33:47 | 231.6                 | 239.2                  | 50.0         | 0           | 100        | 81.7             | 2.27                                                                                  | 21.7/71.1                                        |
|         |                        |         | 27 2024-11-22 10:33:42 | 232.8                 | 239.3                  | 50.0         | 0           | 100        | 81.7             | 2.27                                                                                  | 21.7/71.1                                        |
|         |                        |         | 28 2024-11-22 10:33:37 | Z33.1                 | 239.3                  | 50.0         | 0           | 100        | 82.1             | 2.28                                                                                  | 21.5/70.7                                        |
|         |                        |         | Date of Datalog: 2     | 024/11/22             |                        | 1 2          | 10          | Go 1       |                  |                                                                                       | Refresh Save                                     |

| Ne Ne                                  | <b>t</b> Age | ent <b>A</b>                 |                |                       |                       |                         | Latest Events<br>[12:46:09] ИБП перешел<br>[05:14:45] ИБП перешел<br>[18:02:50] ИБП перешел | <b>п на батареи</b><br>на батареи<br>на батареи |
|----------------------------------------|--------------|------------------------------|----------------|-----------------------|-----------------------|-------------------------|---------------------------------------------------------------------------------------------|-------------------------------------------------|
| Информация                             | Data Ch      | art Data Log Data Statistics |                |                       |                       |                         |                                                                                             | ?                                               |
| Конфигурация                           | No.          | Name                         | Number Of Data | Maximum Value         | Minimum Value         | Average Value           | Variance                                                                                    | Standard deviation                              |
| Поги Логи                              | 1            | Входное напряжение(V)        | 502            | 233.5<br>10:05:00     | 229.9<br>10:17:29     | 231.9<br>2024-11-22     | 0.4<br>2024-11-22                                                                           | 0.6<br>2024-11-22                               |
| Лог событий                            | 2            | Выходное напряжение(V)       | 502            | 240.1<br>10:27:43     | 239.1<br>10:27:38     | 239.5<br>2024-11-22     | 0.0 2024-11-22                                                                              | 0.2<br>2024-11-22                               |
| Лог данных<br>Журнал испытаний батареи | 3            | Частота(Нz)                  | 502            | 50.0<br>10:36:07      | 50.0<br>10:36:07      | 50.0<br>2024-11-22      | 0.0 2024-11-22                                                                              | 0.0<br>2024-11-22                               |
| Management                             | 4            | Температура(°С °F)           | 502            | 21.8/71.2<br>10:36:07 | 20.7/69.3<br>09:54:56 | 21.5/70.7<br>2024-11-22 | 0.1/0.3<br>2024-11-22                                                                       | 0.3/0.5<br>2024-11-22                           |
|                                        | 5            | Напряжение батарей(V)        | 502            | 82.1<br>10:36:02      | 80.3<br>10:29:07      | 81.9<br>2024-11-22      | 0.0<br>2024-11-22                                                                           | 0.2<br>2024-11-22                               |
|                                        | 6            | Cell Volt.(V)                | 502            | 2.28<br>10:36:02      | 2.23<br>10:29:07      | 2.27<br>2024-11-22      | 0.00<br>2024-11-22                                                                          | 0.01<br>2024-11-22                              |
|                                        | 7            | Нагруэка(%)                  | 502            | 0.0<br>10:36:07       | 0.0<br>10:36:07       | 0.0<br>2024-11-22       | 0.0<br>2024-11-22                                                                           | 0.0<br>2024-11-22                               |
|                                        | 8            | Емкость(%)                   | 502            | 100.0<br>10:36:07     | 93.0<br>10:29:07      | 100.0<br>2024-11-22     | 0.2<br>2024-11-22                                                                           | 0.4<br>2024-11-22                               |
|                                        |              |                              |                |                       |                       |                         |                                                                                             |                                                 |
|                                        | Da           | te of Datalog: 2024/11/22    |                |                       |                       |                         |                                                                                             | Refresh                                         |
|                                        |              |                              |                |                       |                       |                         |                                                                                             |                                                 |

|            | RA Ne                                         | e <b>t</b> Agent <b>A</b> |                     |                     | Latest Events<br>[12:46:09] ИБП<br>[05:14:45] ИБП<br>[18:02:50] ИБП | і перешел на батареи<br>перешел на батареи<br>перешел на батареи |
|------------|-----------------------------------------------|---------------------------|---------------------|---------------------|---------------------------------------------------------------------|------------------------------------------------------------------|
|            | Информация                                    | Battery Test Log          |                     |                     |                                                                     | ?                                                                |
| *          | Конфигурация                                  | Battery Testing           |                     |                     |                                                                     |                                                                  |
|            | Логи                                          | Log ID                    | Start Time          | End Time            | Duration                                                            | The number of logs                                               |
| Лог        | событий                                       | ▶ 1731082308              | 2024/11/08 16:11:48 | 2024/11/08 16:11:48 | 00:00:00                                                            | 1                                                                |
| Jar<br>Xyp | данных<br>нал испытаний батареи<br>Management |                           |                     |                     |                                                                     | Cleants                                                          |
|            |                                               |                           |                     |                     |                                                                     |                                                                  |

#### Управление > веб-приложение Netility

Здесь отображаются все SE9604 в сети с указанием их серийного номера, Mac-адреса, версии аппаратного обеспечения/прошивки и IP-адреса. Чтобы открыть веб-страницу этого устройства, нужно дважды щелкнуть на выделенном устройстве.

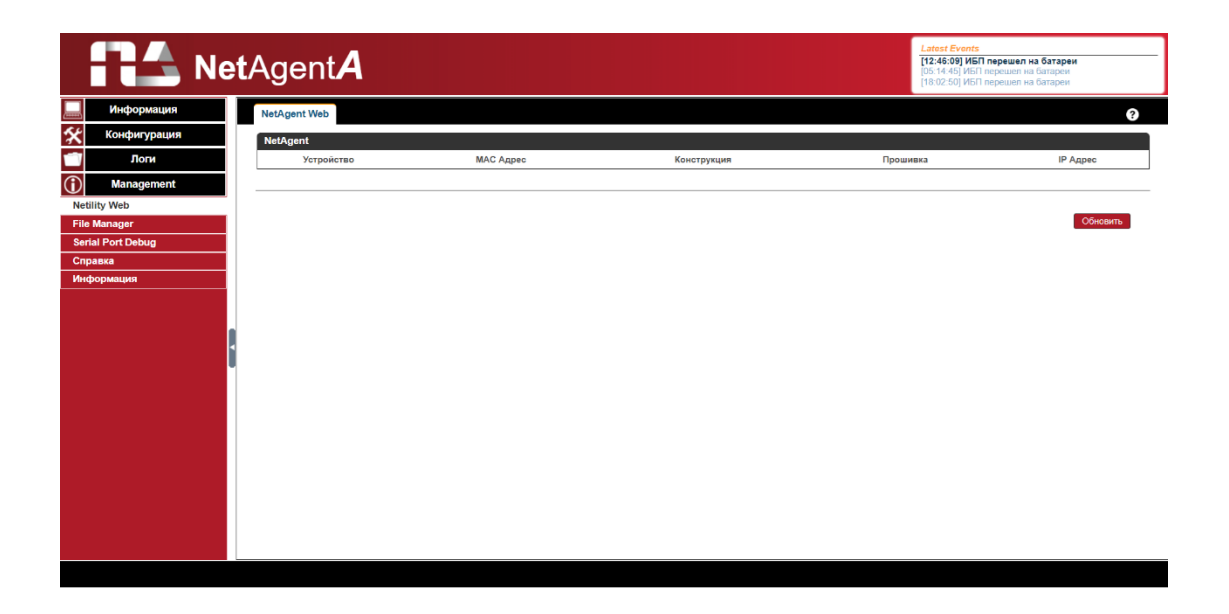

#### Управление > Диспетчер файлов

Это управляющий лог-файл, создаваемый SE9604. Можно загрузить конкретный файл log.dat. После удаления файла dat. запись журнала также будет удалена на дисплее Log в разделе «Информация о журналах».

|                   | e <b>t</b> Agent <b>A</b> |                                       |   |      |               | Latest Events<br>[12:48:09] ИБП перешел на батареи<br>[05:14:45] ИБП перешел на батареи<br>[18:02:50] ИБП перешел на батареи |
|-------------------|---------------------------|---------------------------------------|---|------|---------------|----------------------------------------------------------------------------------------------------|
| Информация        | File Manager              |                                       |   |      |               | 9                                                                                                    |
| 🛠 Конфигурация    | - 🖾 root                  |                                       | 5 |      |               |                                                                                                    |
| 🗂 Логи            | 🕬 🔚 log                   | 1 1 1 1 1 1 1 1 1 1 1 1 1 1 1 1 1 1 1 |   |      |               |                                                                                                    |
| Management        |                           | Current Location:                     |   |      |               |                                                                                                    |
| Netility Web      |                           | Type Name                             |   | Size | Modified Time | Access Time                                                                                                    |
| File Manager      |                           |                                       |   |      |               | total 0 files,0 directories.                                                                                                 |
| Serial Port Debug |                           |                                       |   |      |               |                                                                                                    |
| Справка           |                           |                                       |   |      |               |                                                                                                    |
| rego panapon      |                           |                                       |   |      |               |                                                                                                    |

#### Управление > Отладка сетевого порта

Отображается состояние связи между SE9604 и ИБП в столбцах «Отправлено» и «Получено».

|                                       | AgentA                                                               | [12:49:09] ИЫП перешел на батареи<br>[05:14:45] ИБП перешел на батареи<br>[18:02:50] ИБП перешел на батареи |
|---------------------------------------|----------------------------------------------------------------------|----------------------------------------------------------------------------------------------------|
| Информация                            | Отладочная информация Информация о порте                             | 3                                                                                                    |
| 🛠 Конфигурация                        | ·                                                                    |                                                                                                    |
| Поги Поги                             | ® ASCII О Шестнадцатеричный                                          |                                                                                                    |
| (i) Management                        | Отправить содержание                                                 | Отправить                                                                                                   |
| Netility Web                          | Отправленная информация                                              | Очистить                                                                                                    |
| File Manager                          |                                                                      |                                                                                                    |
| Serial Port Debug                     | 2024/11/22 10:37:16 F\r                                              |                                                                                                    |
| Справка                               | 2024/11/22 10:37:16 I\r                                              |                                                                                                    |
| Информация                            | 2024/11/22 10:37:16 Q1\r                                             |                                                                                                    |
|                                       | 2024/11/22 10:37:16 F\r                                              |                                                                                                    |
|                                       | 2024/11/22 10:37:16 Ur                                               |                                                                                                    |
|                                       | 2024/11/22 10:37:16 Q1/r                                             |                                                                                                    |
|                                       | 2024/11/2210:3/116 FV                                                |                                                                                                    |
|                                       | 2024/11/22 10:37-16 01                                               |                                                                                                    |
| · · · · · · · · · · · · · · · · · · · | 2024/11/22 10:37:16 Elv                                              |                                                                                                    |
|                                       | 2024/11/22 10:37:16 lir                                              |                                                                                                    |
|                                       | Полученная информация                                                | Clear                                                                                                    |
|                                       | 2024/11/22 10:37-16 #240.0 008 072.0 50.0/r                          |                                                                                                    |
|                                       | 2024/11/22 10:37:16 # OLHV2K0 01574.0602\r                           |                                                                                                    |
|                                       | 2024/11/22 10:37:16 (232.5 232.5 239.6 000 50.0 2.28 21.8 00000001\r |                                                                                                    |
|                                       | 2024/11/22 10:37:16 #240.0 008 072.0 50.0\r                          |                                                                                                    |
|                                       | 2024/11/22 10:37:16 # OLHV2K0 01574.0602\r                           |                                                                                                    |
|                                       | 2024/11/22 10:37:16 (231.5 232.9 239.6 000 50.0 2.27 21.7 00000001\r |                                                                                                    |
|                                       | 2024/11/22 10:3/116 #240.0 008 072.0 50.0 r                          |                                                                                                    |
|                                       | 2024/11/22 10:37:16 //32 5 232 4 239 6 000 50 0 2 27 21 8 00000001/r |                                                                                                    |
|                                       |                                                                      |                                                                                                    |

| Net               | Agent <b>A</b>                           |         | Latest Events<br>[12:46:09] ИБП перешел на батареи<br>[16:02:46:0] ИБП перешел на батареи<br>[16:02:50] ИБП перешел на батареи |
|-------------------|------------------------------------------|---------|----------------------------------------------------------------------------------------------------|
| Информация        | Отладочная информация Информация о порте |         | 3                                                                                                    |
| Конфигурация      |                                          |         |                                                                                                    |
| Поги Поги         | Режим отладки                            | Авто 💙  |                                                                                                    |
| (i) Management    | Порт                                     | UPS V   |                                                                                                    |
| Netility Web      | Скорость (бод)                           | 2400 🗸  |                                                                                                    |
| File Manager      | Биты данных                              | 8 🗸     |                                                                                                    |
| Serial Port Debug | Четность                                 | Her 🗸   |                                                                                                    |
| Справка           | Стол биты                                | 1 бит 💌 |                                                                                                    |
|                   |                                          |         | Пракенть                                                                                                    |

Управление > Об устройстве

Отображается аппаратное/программное обеспечение SE9604 и серийный номер, здесь же можно обновить версию прошивки SE9604.

| Net                   | Agent <b>A</b>                       |                                | Latest Events<br>112-86:09) ИБП перешел на батареи<br>(08:1446) ИБП перешел на батареи<br>18:02:50) ИБП перешел на батареи                  |
|-----------------------|--------------------------------------|--------------------------------|----------------------------------------------------------------------------------------------------|
| Информация            | Общая информация обновления Firmware |                                |                                                                                                    |
| Конфигурация          |                                      |                                | )                                                                                                    |
| Логи                  | Bepcus Firmware                      | 3.12.DA806                     |                                                                                                    |
| Management            | Версия Hardware                      | HDA806                         |                                                                                                    |
| Netility Web          | Серийный номер                       | 3927625136                     |                                                                                                    |
| File Manager          |                                      |                                |                                                                                                    |
| Serial Port Debug     |                                      |                                |                                                                                                    |
| Справка<br>Информация |                                      |                                | Mega System rechnologies, inc.<br>Tel +888-2972006 Fax +886-29722006<br>E-mail netagent@megatec.com.tw<br>http://www.megatec.com.tw         |
|                       |                                      |                                |                                                                                                    |
| Net                   | Agent <b>A</b>                       |                                | Latest Events<br>[12:48:09] ИБП перешел на батарен<br>[05:14:45] ИБП перешел на батарен<br>[18:02:50] ИБП перешел на батарен                |
| Информация            | Общая информация обновления Firmware |                                |                                                                                                    |
| Конфигурация          | Update by FTP/SFTP                   |                                |                                                                                                    |
| Логи                  | Protocol Type                        | FTP V                          |                                                                                                    |
| Management            | FTP/SFTP cepsep                      | ftp.icv99.com                  |                                                                                                    |
| Netility Web          | Пользователь                         | netagentA                      |                                                                                                    |
| File Manager          | Пароль                               | ••••••                         |                                                                                                    |
| Serial Port Debug     |                                      |                                | Обновить сейчас >> Применить                                                                                                    |
| Справка               | Check for New Firmware               | Каждые 1 день 🗸                |                                                                                                    |
| Информация            | Автоматическое обновление            | Каждые НЕТ 🗸 В (Часы : минуты) |                                                                                                    |
|                       |                                      |                                | Apply                                                                                                    |
|                       |                                      |                                |                                                                                                    |
|                       | Update by Web                        |                                |                                                                                                    |
|                       | Current Firmware Version             | 3.12.DA806                     |                                                                                                    |
|                       | Firmware Update                      | Выберите файл Файл не выбран   | Обновить сейчас >>                                                                                                    |
|                       | L                                    |                                |                                                                                                    |
|                       |                                      |                                | Mega System Technologies, Inc.<br>Tel +880-2.87922000 Fax +880 -2.87922006<br>E-mail:net/spent/@mogelec.com.tw<br>http://www.megelec.com.tw |
|                       |                                      |                                |                                                                                                    |

#### 2-2. Дополнительное программное обеспечение

#### 2-2-1. SNMPView

Программное обеспечение представляет собой программу централизованного мониторинга и управления несколькими ИБП. При наступлении события SNMPView может быть запрограммировано на отправку электронного письма. Программа также может информировать пользователя о текущем состоянии или конфигурации ИБП, выполнять самодиагностику, отправлять файл истории, включать/выключать ИБП и многое другое. Подробнее смотрите в руководстве пользователя SNMPView.

| 🚰 SNMPView                                                             |                                                                                                    | 0 X      |
|------------------------------------------------------------------------|----------------------------------------------------------------------------------------------------|----------|
| Device View Tools System                                               | User Help                                                                                                    |          |
| Enumer Add UPS Delete U                                                | Group Up Show Pa Settings Monitor View Event Log Options                                                                                                    |          |
| Group ×                                                                | 66 68 69 11 11 11 10 68 68 11 11                                                                                                    |          |
| Enumer Add UPS Delete U<br>Group X<br>Stateant<br>Stateant<br>Stateant | Group       Up       Show Pau.       Settings       Monitor       View       Event Log       Data Log       Options         UPS Agent       5000       ATS Agent       05205C       5000       CVIINIOUT       DV720       UPS Agent       (once)       UPS Agent         19216851       19216851       19216851       19216851       19216851       19216851       19216851       19216851         Iput Face       Device-(UPS Agent)       Iput Back       Iput Face       Control       Iput State       Devide       Iput Face         Iput Face       Digital       Environment Log       Iput Face       Capacity       VFS Loading         Iput Face       Digital       Environment Log       Iput Face       Iput Face       Iput Face         Iput Face       Digital       Environment Log       Iput Face       Iput Face       Iput Face         Iput Face       Iput Face       Iput Face       Iput Face       Iput Face       Iput Face         Iput Face       Iput Face       Iput Face       Iput Face       Iput Face       Iput Face         Iput Face       Iput Face       Iput Face       Iput Face       Iput Face       Iput Face         Iput Face       Iput Face       Iput Fac |          |
|                                                                        |                                                                                                    |          |
|                                                                        |                                                                                                    |          |
|                                                                        |                                                                                                    |          |
|                                                                        |                                                                                                    |          |
|                                                                        |                                                                                                    |          |
|                                                                        |                                                                                                    |          |
| User:Admin.Location:NetAgent 0 U                                       | PS,0 UPS group has been selected  10 UPS in the list.5 UPS lost communication.0 UPS AC Failed.0 UPS Battery Low.                                                                                                    | 10:48:57 |

#### 2-2-2. ClientMate

Данное ПО позволяет получить сигнал об отключении питания (отключение входного питания ИБП, разряд аккумулятора, график отключений) от сетевой карты SE9604 и корректно завершает работу ПК, сохраняя все файлы. Подробнее смотрите в руководстве пользователя ClientMate.

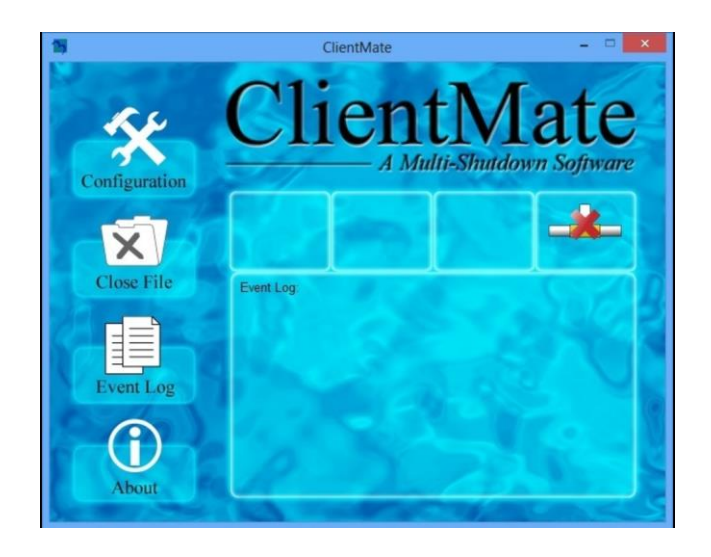

#### 2-2-3. SMS Server

Данное программное обеспечение предназначено для отправки SMSуведомлений о событиях. Подробнее смотрите в руководстве пользователя SMS Server.

| lessage                                                              |      |
|----------------------------------------------------------------------|------|
| Number(international number<br>starting with a plus sign ("+")<br>): | Send |
| Content(long message,maxium 500 characters):<br>SMS TEST!            | ~    |
|                                                                      |      |
|                                                                      | -    |
| 4                                                                    | •    |
|                                                                      | OK   |

## 3. ИНФОРМАЦИОННО-ТЕХНИЧЕСКАЯ И ГАРАНТИЙНАЯ ПОДДЕРЖКА

Для получения технической поддержки обратитесь в центр поддержки клиентов Systeme Electric по адресу support@systeme.ru и по телефонам 8 800 200 64 46 – Российская Федерация и другие страны, +7 495 777 99 88 – Москва и Московская область.

Гарантия на SNMP карту SE9604 – 2 года с даты продажи, но не более 27 месяцев с даты производства. В случае возникновения неисправностей обратитесь в центр поддержки клиентов и/или авторизованный сервисный центр Systeme Electric. Перечень авторизованных сервисных центров размещен на сайте https://systeme.ru/partners.

#### Systeme Electric

Москва, ул. Двинцев, 12, корп. 1, зд. А 8 800 200 64 46 Электронная версия данного руководства доступна на сайте systeme.ru

Стандарты, спецификации и схемы могут изменяться; обратитесь в компанию за подтверждением актуальности информации, опубликованной в данном руководстве.

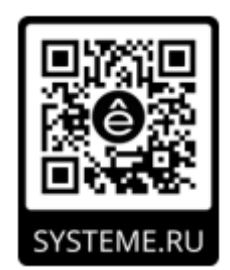

© 2024 Systeme Electric. Все права сохраняются.